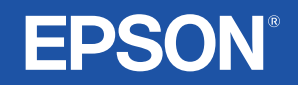

# Felhasználói kézikönyv

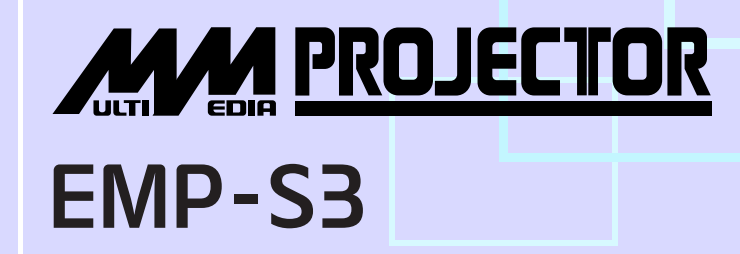

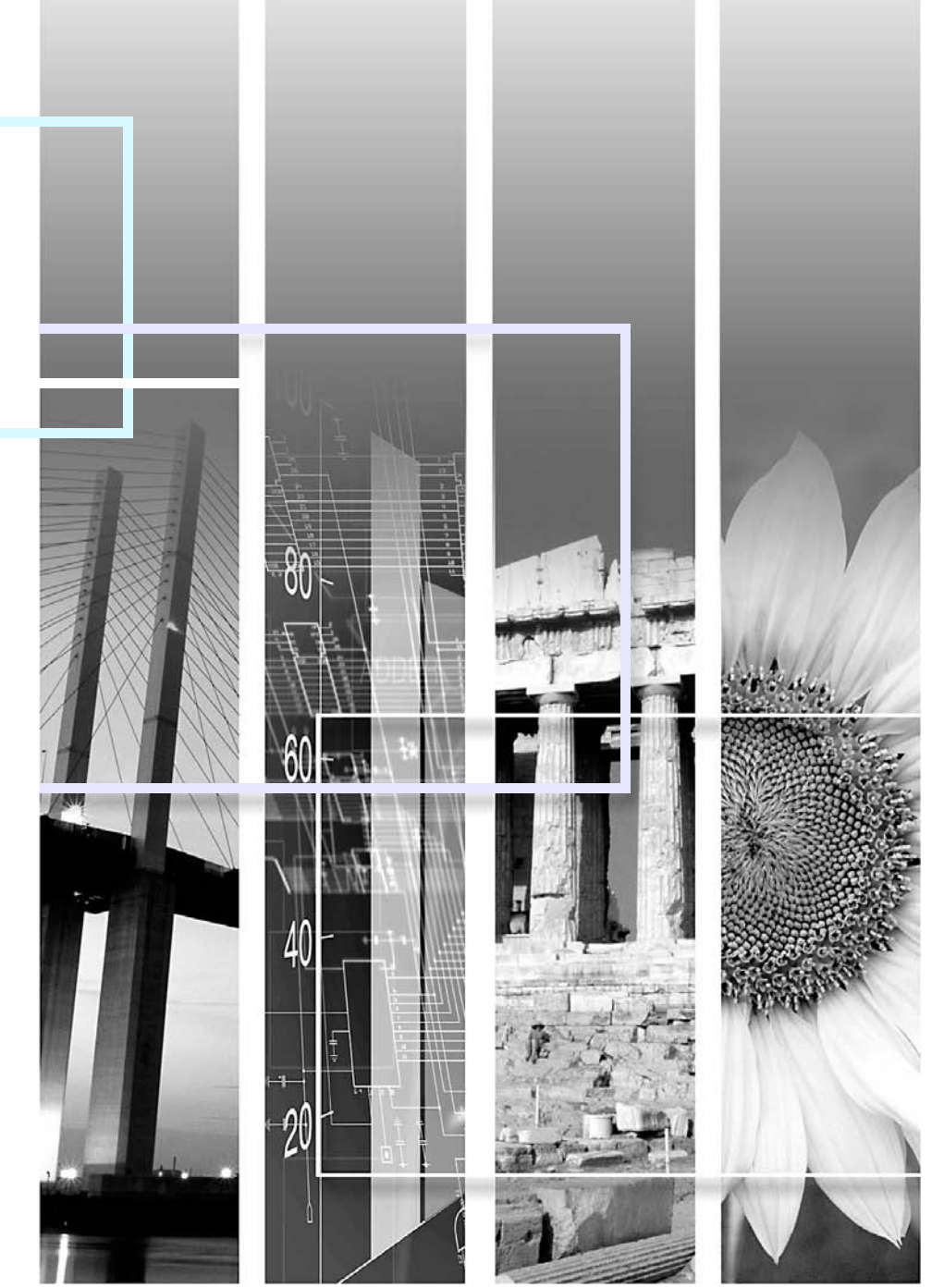

| Uvigyázat!      | Olyan eljárást jelöl, ahol az útmutatás be nem tartása esetén személyi sérülés vagy a kivetítő károsodása fordulhat elő.                                                                                                    |  |
|-----------------|----------------------------------------------------------------------------------------------------|--|
| `ö́Tipp:        | További információkra és hasznos tudnivalókra utal az adott témával kapcsolatban.                                                                                                    |  |
|                 | Olyan oldalra utal, ahol az adott témára vonatkozóan hasznos tudnivalók találhatók. Az oldalszámra kattintva az adott oldalt jelenítheti meg.                                                                                                |  |
| ••              | Azt jelzi, hogy a szimbólum előtt álló, aláhúzott szó vagy szókapcsolat szerepel a fogalomtárban.<br>Kattintson az aláhúzott szóra vagy szavakra a Függelék "Fogalomtár" részében lévő kapcsolódó<br>bejegyzés megjelenítéséhez. 🖝 67. oldal |  |
| ELJÁRÁS         | A működési módszert és a műveletek sorrendjét jelöli.<br>Az eljárást a számozott lépések sorrendjében kell végrehajtani.                                                                                                    |  |
| [ (név) ]       | A kezelőpanel vagy a távvezérlő gombjainak a nevét jelöli.<br>Példa: [Esc] gomb                                                                                                    |  |
| " (menü neve) " | A konfigurációs menü elemeire utal.<br>Példa: "Image (Kép)"-"Brightness (Fényerő)"                                                                                                    |  |

A jelen *Felhasználói kézikönyv* szövegében az "egység" és a "kivetítő" szó a kivetítő központi egységén kívüli tartozékokra és külön beszerezhető berendezésekre is utalhat.

## Tartalomjegyzék

| A felhasználói kézikönyvben alkalmazott jelölések | 1  |
|---------------------------------------------------|----|
| Tartalomjegyzék                                   | 2  |
| A kivetítő jellemzői                              | 4  |
| A részegységek neve és funkciója                  | 6  |
| Az első és a felső oldalon                        | 6  |
| Kezelőpanel                                       | 7  |
| Hátlap                                            | 8  |
| A készülék alsó oldala                            | 9  |
| Távvezérlő                                        | 10 |

### A kép beállítása és módosítása

| A képminőség beállítása                                 | 12 |
|---------------------------------------------------------|----|
| Számítógépről érkező és RGB-videokép beállítása         | 12 |
| A kivetítési minőség beállítása (Színmód)               | 14 |
| A vetítési pozíció beállítása (Kép eltolása)            | 16 |
| A hangerő beállítása                                    | 17 |
| A kivetített kép módosítása (forrás keresése)           | 18 |
| A bejövő jel automatikus érzékelése és a kivetített kép |    |
| átállítása (Source Search – forrás keresése)            | 18 |
| Közvetlen váltás a távvezérlő használatával             | 18 |
|                                                         |    |

#### Hasznos funkciók

| 20 |
|----|
| 20 |
| 20 |
| 21 |
| 21 |
| 22 |
|    |
| 23 |
|    |

| Biztonsági funkciók               | 26 |
|-----------------------------------|----|
| Lopásmegelőzés (Password Protect) |    |
| A vezérlőgomb-zárolási funkció    |    |

### A konfigurációs menü

| A konfigurációs menü használata   | 32 |
|-----------------------------------|----|
| A funkciók felsorolása            | 33 |
| A "Image (Kép)" menü              |    |
| A "Signal (Jel)" menü             | 34 |
| A "Settings (Beállítások)" menü   | 35 |
| A "Extended (Kiterjesztett)" menü |    |
| Az "Info (Információ)" menü       | 38 |
| A "Reset (Alaphelyzet)" menü      | 39 |

#### Hibaelhárítás

| A súgó használata                             | 41 |
|-----------------------------------------------|----|
| Problémamegoldás                              | 43 |
| A jelzőfények értelmezése                     |    |
| Amikor a jelzőfények nem nyújtanak segítséget | 46 |

### Függelék

| Üzembe helyezés                                  | . 55 |
|--------------------------------------------------|------|
| A kivetítő üzembe helyezése                      | . 55 |
| Karbantartás                                     | . 56 |
| Tisztítás                                        | . 56 |
| A fogyóeszközök kicserélése                      | . 57 |
| A felhasználói logó rögzítése                    | . 63 |
| A vetített képek ellenőrzése egy külső monitoron |      |
| (monitorkimenet)                                 | . 65 |
| Külön megvásárolható tartozékok és fogyóeszközök | . 66 |
|                                                  |      |

### Tartalomjegyzék

| Fogalomtár                           | 67 |
|--------------------------------------|----|
| Az ESC/VP21 parancsainak felsorolása | 69 |
| A parancsok felsorolása              | 69 |
| A kábelek érintkezőkiosztása         | 69 |
| Az USB csatlakozás kialakítása       |    |
| A támogatott kijelzési módok listája | 71 |
| Műszaki adatok                       | 72 |
| Megjelenés                           | 73 |
| Tárgymutató                          | 74 |
|                                      |    |

## A kivetítő jellemzői

#### Színes mód

A környezetnek leginkább megfelelő üzemmód kiválasztásával optimális színtónusban élvezheti a "Képek", a "Bemutatók" vagy "Játékok" megjelenítését. 🖝 14. oldal

#### Közvetlen bekapcsolás és azonnali kikapcsolás

A közvetlen bekapcsolási funkció azt jelenti, hogy a kivetítő egyszerűen a tápkábelt a konnektorhoz csatlakoztatva bekapcsolható. (\* 37. oldal Az azonnali kikapcsolási funkcióval pedig használat után közvetlenül elvégezheti a leállítást a tápkábel kihúzásával.

#### Egyszerű használat

A forráskeresési funkcióval egyszerűen kiválasztható a kivetítendő kép

A készülék a "Source Search" (Forráskeresés) gomb megnyomására automatikusan megkeresi a csatlakoztatott képjelet, és kivetíti.

#### Könnyen használható, nagy gombokkal ellátott kezelőpanel

A használat megkönnyítése érdekében a gombok a kivetítési és beállítási funkciók szerinti csoportokba vannak rendezve. ( 7. oldal

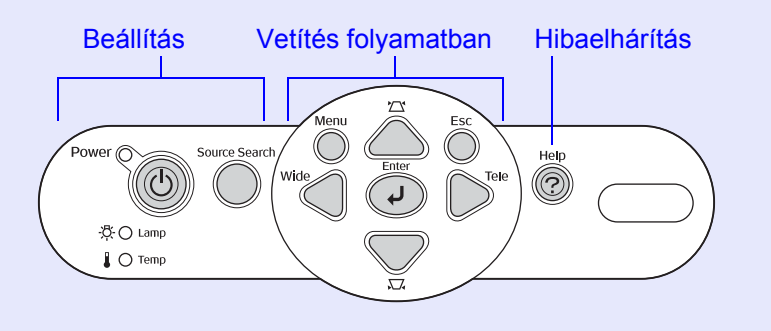

- Az egylábas kialakítás révén nincs szükség bonyolult szintbeállítási műveletekre
- A magasságállítás egy kézzel, egyszerűen elvégezhető.

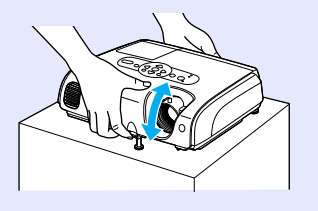

A súgó párbeszédes formában segíti a hibaelhárítást
 A kérdésekre adott válaszok alapján tudja elhárítani a vetítési problémákat.
 41. oldal

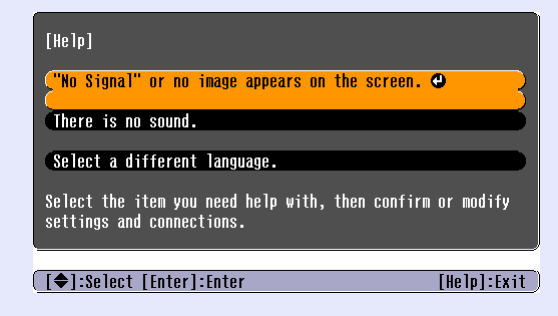

■ A kivetítő be- és kikapcsoláskor figyelmeztető hangjelzést ad A készülék bekapcsolásakor egy hangjelzés hallatszik, míg a lehűlési idő befejeződését két hangjelzés erősíti meg. Amikor hallja a kettős hangjelzés megerősítését, kihúzhatja a tápkábelt.

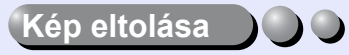

Ha a kivetítőt nem tudja pontosan az ernyő elé helyezni, a vetített kép helyzetét finoman beállíthatja a kivetítő mozgatása nélkül. (\* 16. oldal

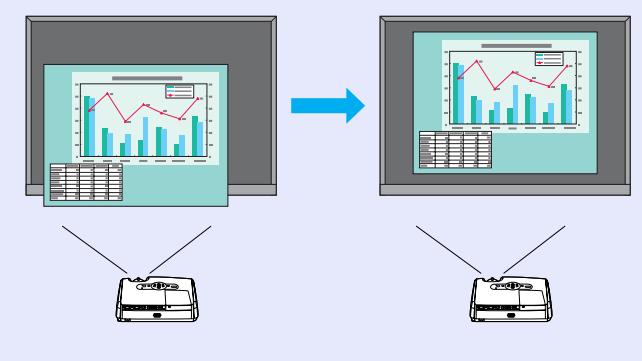

#### Biztonsági funkció

EFelhasználók kezelése jelszavas védelemmel

A kivetítő használata jelszó beállításával korlátozható. 🖝 26. oldal

A vezérlés zárolása a főkapcsoló gomb kivételével a kezelőpanel minden gombjának működését leállítja

Ezzel megakadályozható, hogy a beállításokat valaki véletlenül vagy szándékosan megváltoztassa, például rendezvényen vagy iskolában stb.

🖝 29. oldal

## A részegységek neve és funkciója

#### Az első és a felső oldalon

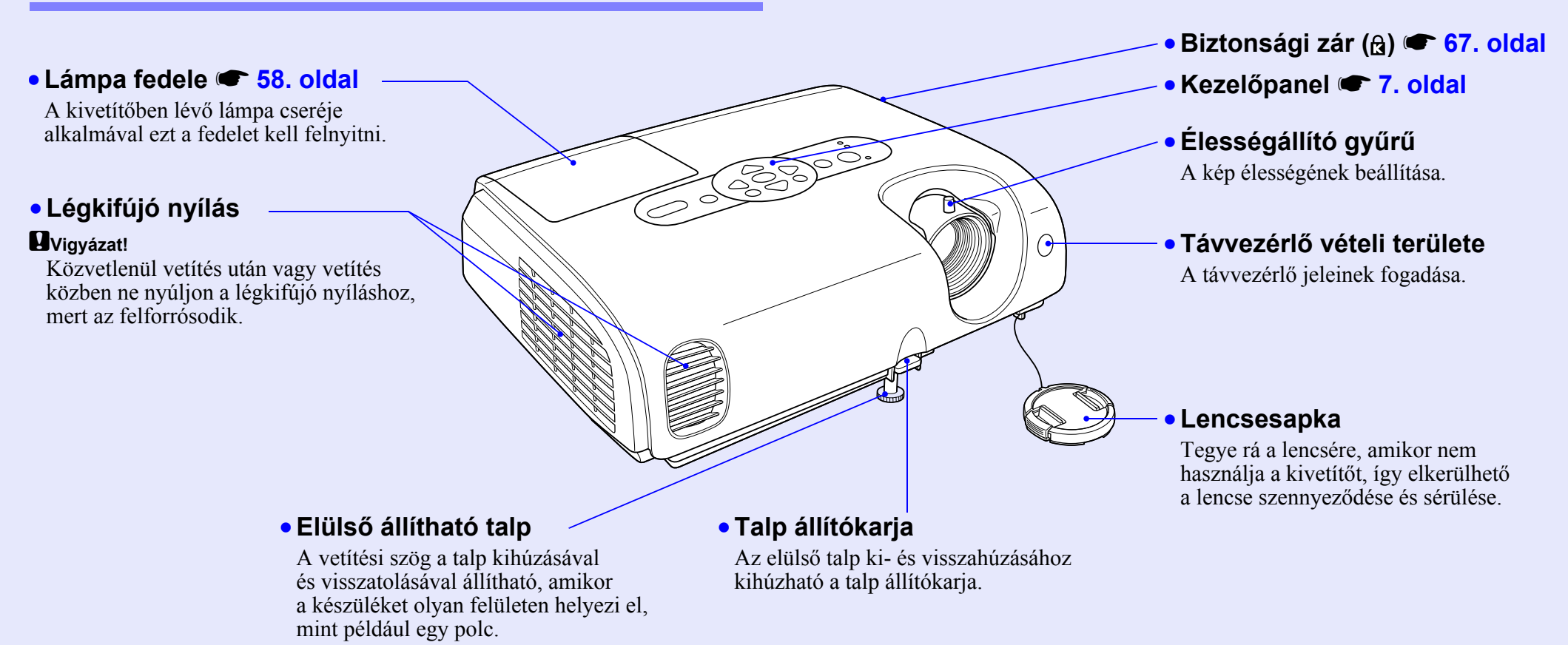

#### Kezelőpanel

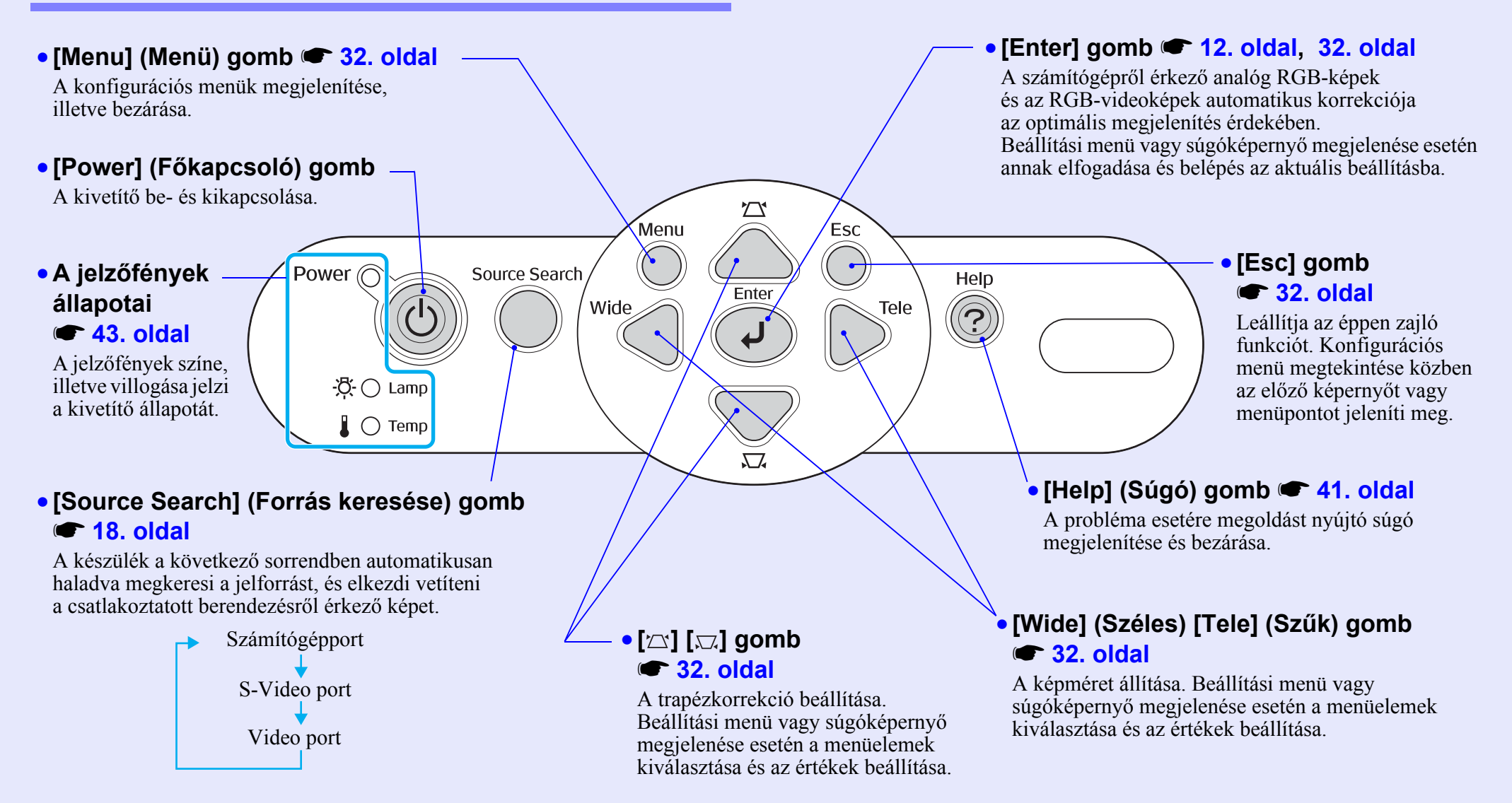

#### Hátlap

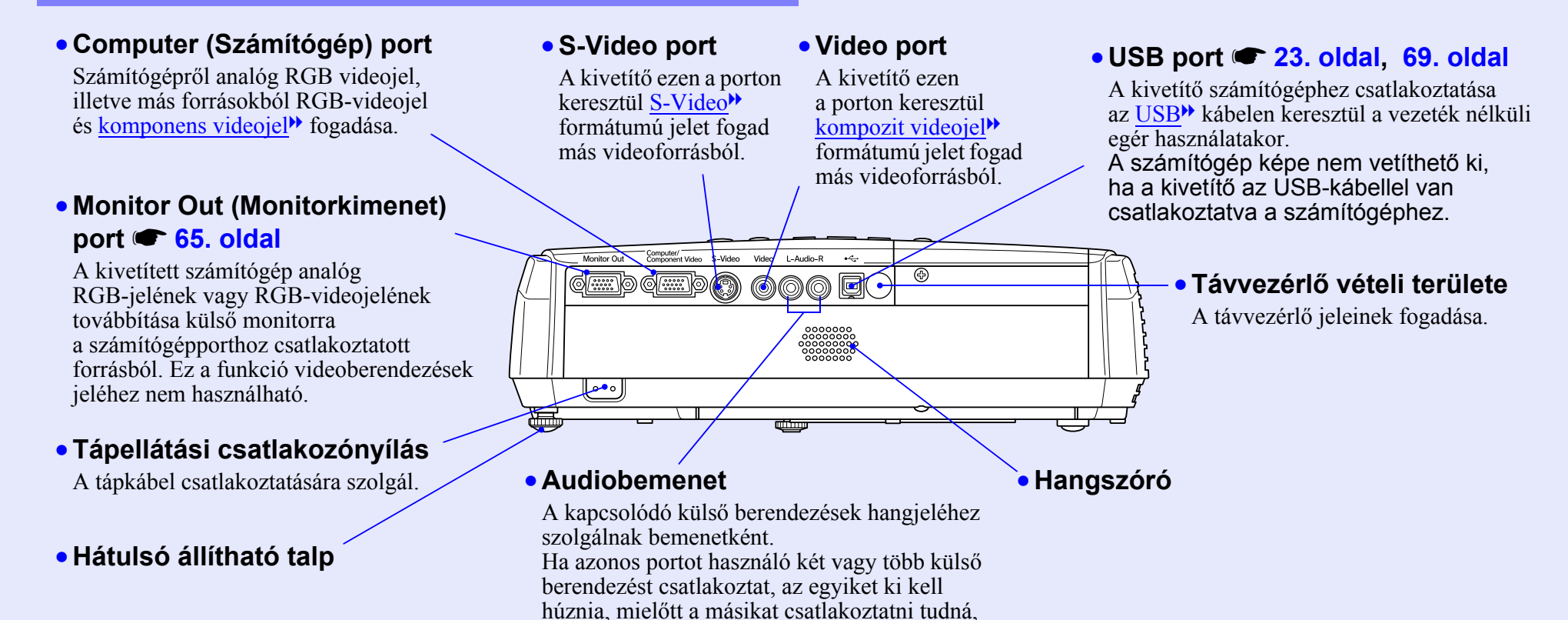

vagy pedig választókapcsolót kell alkalmaznia.

8

#### A készülék alsó oldala

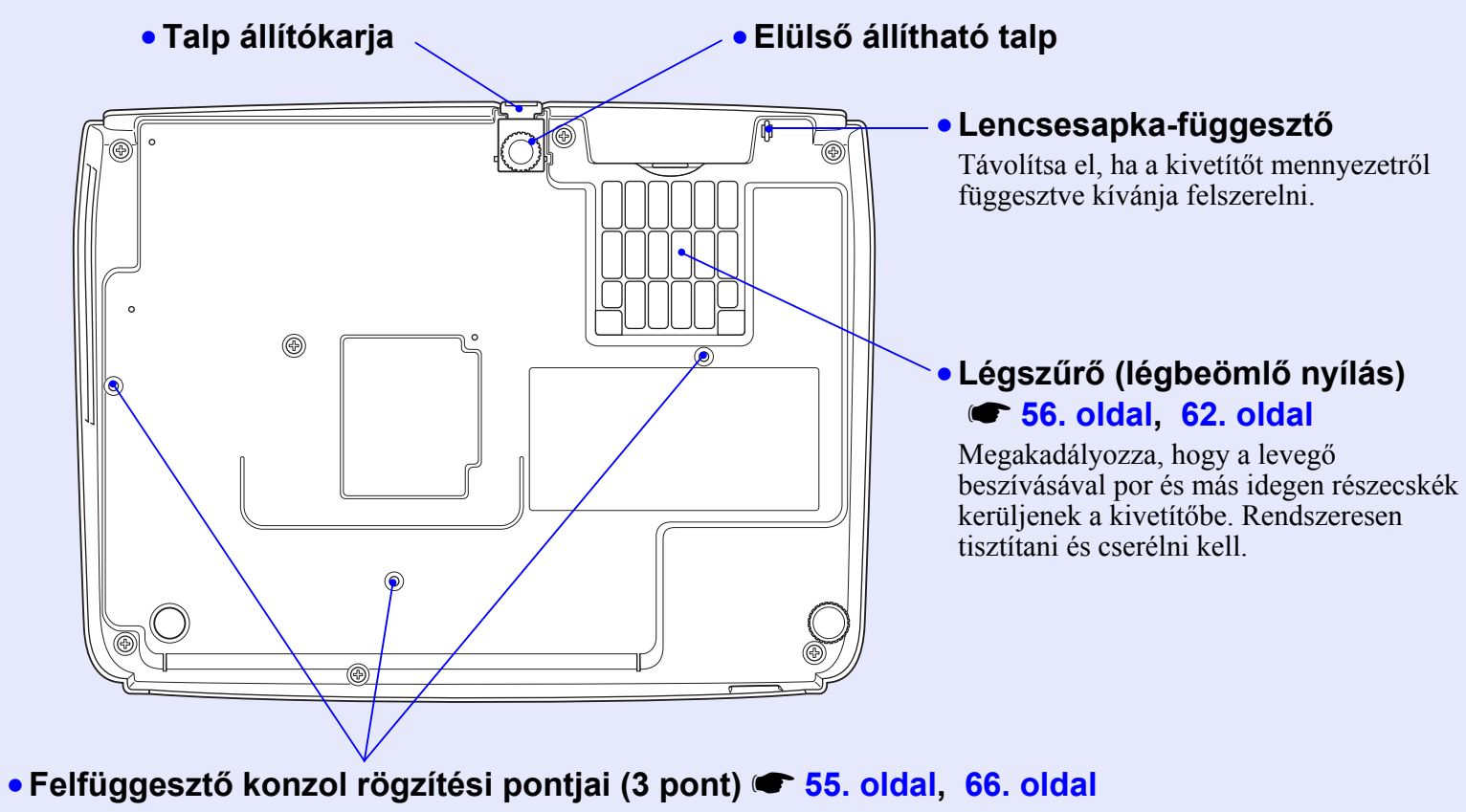

Ide rögzíthető a külön beszerezhető felfüggesztő konzol, ha a kivetítőt mennyezetről függesztve kívánja felszerelni.

#### Távvezérlő

Ha a « ikont a gomb ikonja vagy neve fölé viszi, megjelenik az adott gomb leírása.

- E-Zoom (Elektronikus nagyítás) gomb (⊕) (⊖) 22. oldal
- [Enter] gomb 🖝 24. oldal, 32. oldal
- [Esc] gomb 🖝 24. oldal, 32. oldal
- [Pointer] (Mutató) gomb 🖝 21. oldal
- [Computer] (Számítógép) gomb 🖝 18. oldal
- [S-Video] (S-Video gomb) 🖝 18. oldal
- [Video] gomb ( 18. oldal
- [Auto] (Automatikus) gomb ( 12. oldal

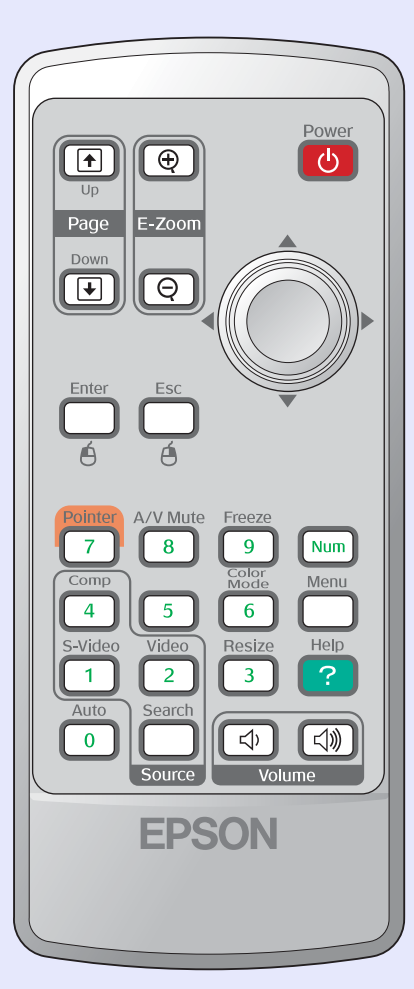

- Távvezérlő adóterülete
- [Power] (Főkapcsoló) gomb
- [۞] gombok 🖝 24. oldal, 32. oldal
- [Freeze] (Kimerevítés) gomb C 20. oldal
- [Num] gomb 🖝 26. oldal
- [Color Mode] (Színmód) gomb ( 14. oldal
- [Menu] (Menü) gomb 🖝 32. oldal
- [Help] (Súgó) gomb 🖝 41. oldal
- [Volume] (Hangerő) gombok C 17. oldal
- Számgombok C 26. oldal

# A kép beállítása és módosítása

Ez a fejezet ismerteti a képminőség, a hangerő, a színmód és egyéb jellemzők beállítását, valamint a kép módosításának folyamatát.

| A képminőség beállítása                                             | 12 |
|---------------------------------------------------------------------|----|
| <ul> <li>Számítógépről érkező és RGB-videokép beállítása</li> </ul> | 12 |
| • Automatikus beállítás                                             | 12 |
| • A sávtartás beállítása                                            | 12 |
| •A szinkron beállítása                                              | 13 |
| • A kivetítési minőség beállítása (Színmód)                         | 14 |
| A vetítési pozíció beállítása (Kép eltolása)                        | 16 |

| A hangerő beállítása                                      | 17   |
|-----------------------------------------------------------|------|
| A kivetített kép módosítása (forrás keresése)             | 18   |
| • A bejövő jel automatikus érzékelése és a kivetített kép |      |
| átállítása (Source Search – forrás keresése)              | . 18 |
| • Közvetlen váltás a távvezérlő használatával             | . 18 |

### Számítógépről érkező és RGB-videokép beállítása

#### Automatikus beállítás

Az automatikus beállítási funkció érzékeli a csatlakoztatott számítógépről érkező analóg RGB-jeleket, és azokat automatikusan az optimális megjelenítésnek megfelelően állítja be.

Az automatikus beállítási funkció a következő három elem beállítását végzi el: <u>Sávtartás</u><sup>\*</sup>, Position (Pozíció) és <u>Szinkron</u><sup>\*</sup>.

Ha az "Auto Setup (Automatikus beállítás)" beállítás értéke a "Signal (Jel)" menüben "OFF" (Kikapcsolva), nem történik automatikus beállítás. Ebben az esetben nyomja meg a távvezérlő [Auto] (Automatikus) vagy a kezelőpanel az [Enter] gombját, így aközben végezheti el a beállítást, hogy a számítógép vagy az RGB-videokép kivetítése folyamatban van.

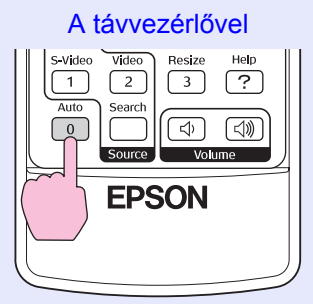

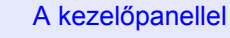

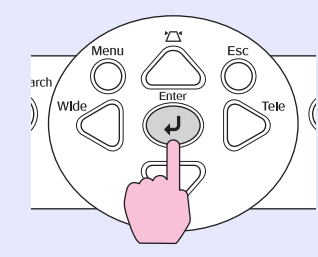

`**⊚**′Tipp

• Ha más funkciók, például az elektronikus nagyítás vagy a kimerevítés használata közben megnyomja a távvezérlő [Auto] (Automatikus) vagy a kezelőpanel [Enter] gombját, az éppen használt funkció leáll, és megtörténik a beállítás.

 Időnként a bemenetre érkező számítógépes vagy RGBvideojel jellegétől függően előfordulhat, hogy a jelek beállítása nem lesz megfelelő. Ilyen esetben a konfigurációs menü parancsainak használatával adja meg manuálisan a sávtartási és szinkronbeállításokat.
 13. oldal

#### A sávtartás beállítása

Ha a kivetített számítógépes vagy RGBvideoképen függőleges csíkozódás látszik, és a jelenség az automatikus beállítási funkció használatával nem javítható ki, a következő eljárással végezze el végezze el a <u>Sávtartás</u> manuális beállítását.

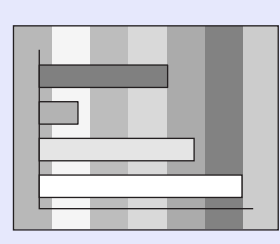

### ELJÁRÁS

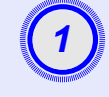

#### A konfigurációs menüből válassza a "Signal" (Jel) parancsot, majd válassza ki a "Tracking" (Sávtartás) beállítást.

A műveletről a következő fejezet tartalmaz részletes tájékoztatást: "A konfigurációs menü használata". 🖝 32. oldal

A képernyő alján látható útmutató alapján ellenőrizheti, hogy mely gombok használhatók, és hogy milyen műveletet vezérelnek.

A távvezérlővel

A kezelőpanellel

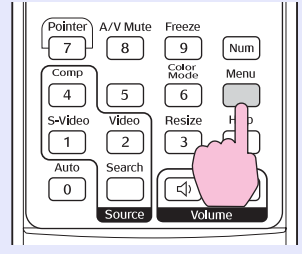

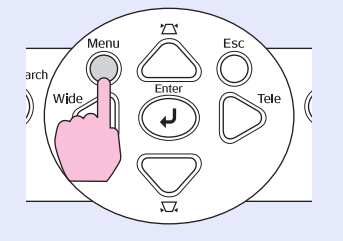

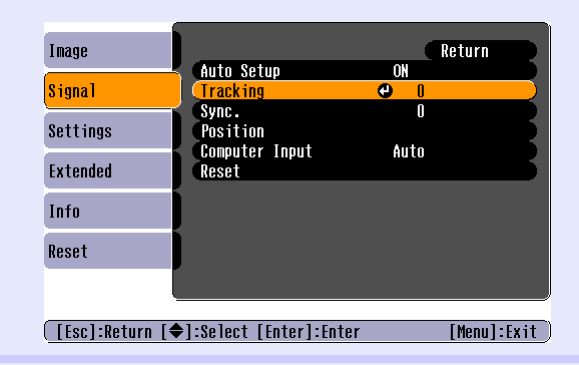

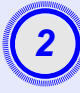

Addig állítson a sávtartáson, amíg a képről el nem tűnnek a függőleges csíkok.

| [Signa1]<br>(Tracking                       | 1210             | Return      |        |
|---------------------------------------------|------------------|-------------|--------|
| [Esc]:Return [�]:S                          | elect [♠]:Adjust | [Menu]:Exit |        |
| A távvezérlővel                             | 1                | A kezelőpar | lellel |
| Power<br>Up<br>Page E-Zoom<br>Down<br>Power |                  | arch Wilde  | Esc    |
| Enter<br>É                                  |                  |             |        |

Egy-egy gombnyomásra növekszik vagy csökken a sávtartás értéke.

3

## A [Menu] (Menü) gomb megnyomásával léphet ki a beállítási menüből.

`**⊚** Tipp

A sávtartás folyamatos állítása során a kép villog, ez nem rendellenes jelenség.

#### A szinkron beállítása

Ha a kivetített számítógépes vagy RGBvideoképen villódzás, életlenség vagy zavarok látszanak, és a jelenség az automatikus beállítási funkció használatával nem javítható ki, a következő eljárással végezze el végezze el a <u>Szinkron</u> manuális beállítását.

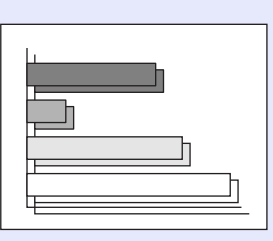

### ELJÁRÁS

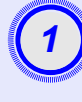

#### A konfigurációs menüből válassza a "Signal" (Jel) parancsot, majd válassza ki a "Sync." (Szinkron) beállítást.

A műveletről a következő fejezet tartalmaz részletes tájékoztatást: "A konfigurációs menü használata". 🖝 32. oldal

Å képernyő alján látható útmutató alapján ellenőrizheti, hogy mely gombok használhatók, és hogy milyen műveletet vezérelnek.

#### A távvezérlővel

A kezelőpanellel

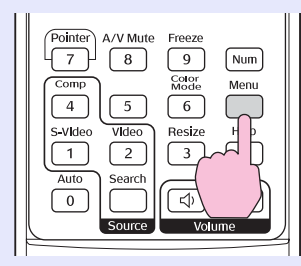

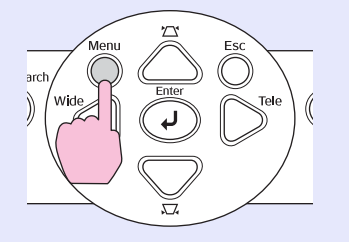

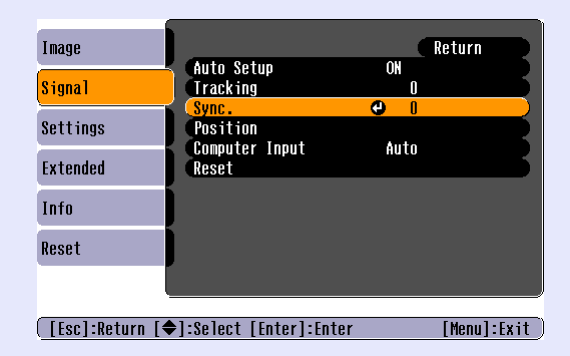

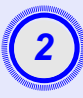

Addig állítson a szinkronon, amíg a képről el nem tűnik a vízszintes zaj.

| [Signal]<br>Sync. 1:                                   | Return                                                                                                    |
|--------------------------------------------------------|----------------------------------------------------------------------------------------------------|
| ([Esc]:Return [♦]:Select [♦]:<br>A távvezérlővel       | djust [Menu]:Exit<br>A kezelőpanellel                                                                                                    |
| Power<br>Up<br>Page<br>E-zcom<br>CO<br>C<br>Enter<br>É | arch<br>Wide<br>United<br>United |

Egy-egy gombnyomásra növekszik vagy csökken a szinkron értéke.

#### A [Menu] (Menü) gomb megnyomásával léphet ki a beállítási menüből.

- Tipp:
   Ha a szinkront úgy állítja be, hogy előtte nem végzi el a sávtartás
   beállítását, nem lehet optimális eredményt elérni. A sávtartás helytelen beállítása egyes képeknél esetleg nem vehető észre. A sok vonalat és árnyékot tartalmazó képeken azonban általában egyértelműbben látszik a helytelen sávtartási beállítás, ezért első lépésként ellenőrizze a sávtartás beállítását.
  - A villódzás és életlenség jelentkezhet olyan esetben is, ha módosította a fényerő, a <u>kontraszt</u><sup>\*\*</sup>, az élesség, a nagyítás vagy a trapézkorrekció beállítását.

### A kivetítési minőség beállítása (Színmód)

A kivetített kép jellemzőitől függően használható hét előre beállított színmód közül lehet választani. Az optimális képminőséget egyszerűen, a vetített képeknek megfelelő színmód kiválasztásával lehet elérni. A kép fényereje a kiválasztott színmódtól függően változó.

| Mód                        | Alkalmazás                                                                                                    |  |
|----------------------------|----------------------------------------------------------------------------------------------------|--|
| Photo<br>(Fénykép)         | Ha a bemeneten számítógép és RGB-videokép van)<br>A képek élénk színűek és kontrasztosak. Állóképek, például<br>fényképek világos helyiségben való vetítéséhez ideális.                            |  |
| Sports (Sport)             | (Ha a bemeneten komponens video-, S-Video vagy kompozit<br>videojel van)<br>A képek élénk színűek és élettel teliek. Például televízióműsorok<br>világos helyiségben való megtekintéséhez ideális. |  |
| Presentation<br>(Bemutató) | Bemutatók világos helyiségben való tartásához ideális.                                                                                                    |  |
| Theatre<br>(Mozi)          | A képeknek természetes színtónust ad. Filmnézéshez ideális sötét helyiségben.                                                                                                    |  |
| Game (Játék)               | Kiválóan kiemeli a sötét színátmeneteket. Ideális a videojátékok játszására világos helyiségben.                                                                                                   |  |
| <u>sRGB</u>                | Az sRGB színszabványnak megfelelő képekhez ideális.                                                                                                    |  |
| Blackboard<br>(Tábla)      | Ez a beállítás abban az esetben is természetes színárnyalatot<br>ad a képeknek, ha táblára (zöld táblára) vetít, mintha<br>vetítővászonra vetítene.                                                |  |

### ELJÁRÁS

#### Távvezérlő

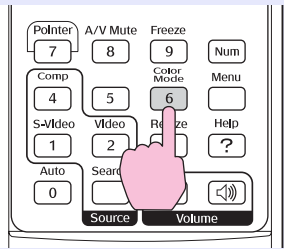

Egy-egy gombnyomásra a következő sorrendben változik a színmód. Minden alkalommal, amikor megváltoztatja a színmódot, a kép jobb felső sarkában megjelenik az aktuális beállítás. Miközben a képen látható a színmód megnevezése, addig nem történik váltás a következő színmódra, amíg meg nem nyomja a gombot.

| -         | Photo or | Sports | <b>;</b> | Presenta | tion —  | Theati | re — |
|-----------|----------|--------|----------|----------|---------|--------|------|
| $\subset$ | Blackb   | oard   | ←        | sRGB     | -       | Game   | •    |
|           |          | 1      |          | Prese    | ntation | ]      |      |
|           |          |        |          |          |         |        |      |
|           |          |        |          |          |         |        |      |
|           |          |        |          |          |         |        |      |
|           |          |        |          |          |         |        |      |
|           |          | L      |          |          |         |        |      |

**Tipp:** A színmód az "Image (Kép)" menü "Color Mode (Színmód)" parancsával is beállítható. **(1)** 

## A vetítési pozíció beállítása (Kép eltolása)

Ha a kivetítőt nem tudja pontosan a vetítővászonnal szemben elhelyezni, a vetített kép helyzetét finoman beállíthatja a kivetítő mozgatása nélkül.

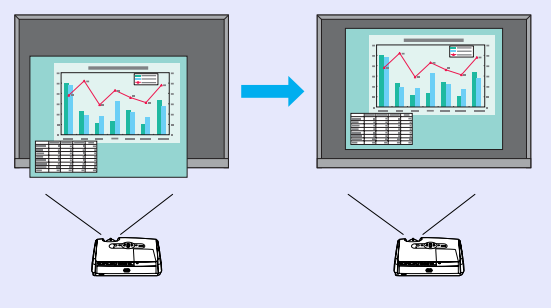

### ELJÁRÁS

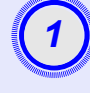

## A kivetítő gombjával végezze el a nagyítás beállítását vagy a trapézkorrekciót.

Az Image Shift (Kép eltolása) beállítóképernyő a beállítások elvégzése után jelenik meg.

#### Állítsa be a vetítési pozíciót

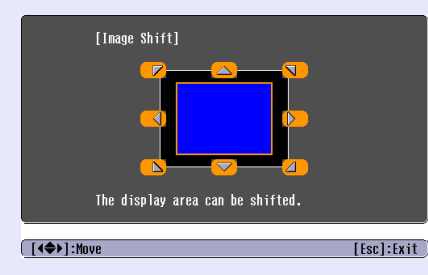

#### A távvezérlővel

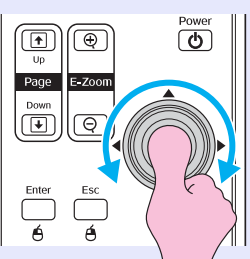

#### A kezelőpanellel

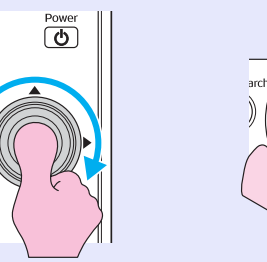

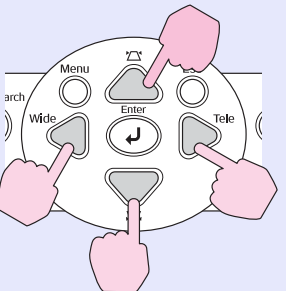

### 3 Nyomja meg az [Esc] gombot a beállítóképernyő bezárásához.

A képernyő automatikusan is bezáródik, ha 10 másodpercig nem végez műveletet.

#### Tipp A vetítési pozíciót nem állíthatja be, ha a nagyítás a maximális szélességre van állítva.

 A készülék még a tápellátás kikapcsolása után is megőrzi a Kép eltolása beállításait. Ha megváltozik a kivetítő helye vagy a vetítési szög, akkor újra elvégezheti a beállítást vagy a következő műveleteket is végrehajthatja.

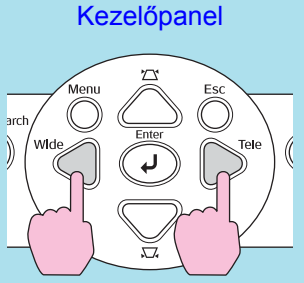

Nyomja le és tartsa lenyomva több mint egy másodpercig a [Wide] (Széles) és a [Tele] (Szűk) gombokat.

• A beállításokat a konfigurációs menü használatával is megváltoztathatja. ( 35. oldal

## A hangerő beállítása

A kivetítő beépített hangszórójának hangereje a következőképpen állítható be.

### ELJÁRÁS

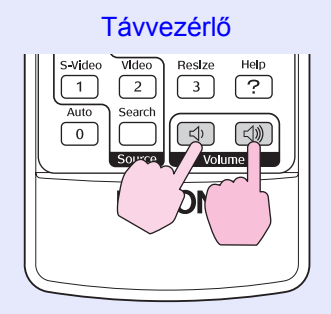

Amikor a gombot a [⊲»] jel oldalán nyomja meg, a hangerő növekszik, a [⊲) jel oldalán való megnyomáskor a hangerő csökken. A hangerő állítása közben a képen megjelenik a hangerőkijelző.

- Tipp:
   Ha a képen látható hangerőkijelző értéke nem változik tovább a hangerő állítása közben, az azt jelenti, hogy elérte a hangerőállítás határértékét.
  - A hangerő a konfigurációs menü használatával is változtatható. ( 35. oldal

## A kivetített kép módosítása (forrás keresése)

#### A bejövő jel automatikus érzékelése és a kivetített kép átállítása (Source Search – forrás keresése)

A csatlakoztatott berendezésről érkező képi jelet automatikusan észleli és kivetíti a készülék.

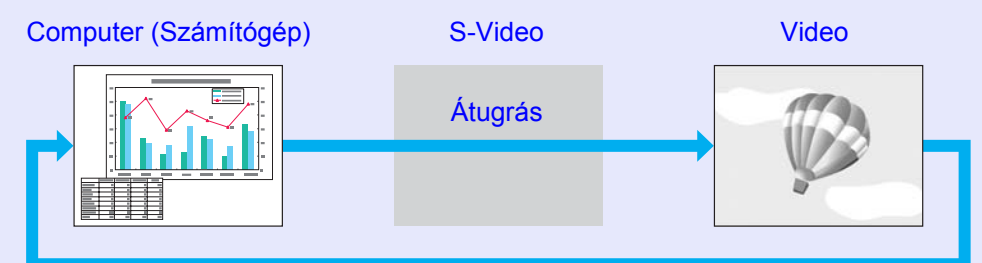

#### ELJÁRÁS

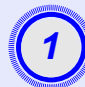

#### Indítsa el a Source Search (Forrás keresése) funkciót.

A távvezérlővel

A kezelőpanellel

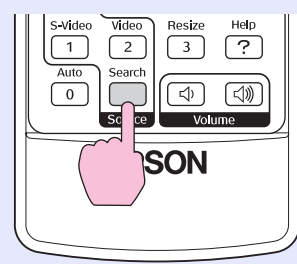

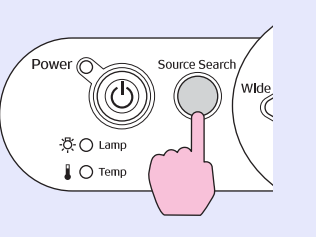

2

## Megjelenik a keresett képernyő, és a készülék kivetíti a képet.

Két vagy több csatlakoztatott berendezés esetén tartsa lenyomva a [Source Search] (Forrás keresése) gombot, amíg a kivetítő meg nem jeleníti a megfelelő képet.

## **Tipp:** •*Ha videoberendezés van csatlakoztatva, indítsa el a lejátszást.*

 Amikor a bemeneten csak az éppen kivetített képi jel szerepel, vagy amikor nincsen bemenő képjel, a következő képernyő jelenik meg. Ezen a képernyőn kiválasztható a bemeneti forrás.

|                | [Source Search]                                                 | Signal Stat       | us         |  |
|----------------|-----------------------------------------------------------------|-------------------|------------|--|
|                | Computer<br>ED= S-Video<br>IIIIIIIIIIIIIIIIIIIIIIIIIIIIIIIIIIII | OFF<br>OFF<br>OFF |            |  |
|                | ·Input an image signal<br>·Press [♥] to select                  | the source.       |            |  |
| ( <u>[</u> ♦]: | Select [Enter]:Enter                                            |                   | [Esc]:Exit |  |

### Közvetlen váltás a távvezérlő használatával

A távvezérlő használatával közvetlenül is átállítható a megfelelő bemeneti forrás.

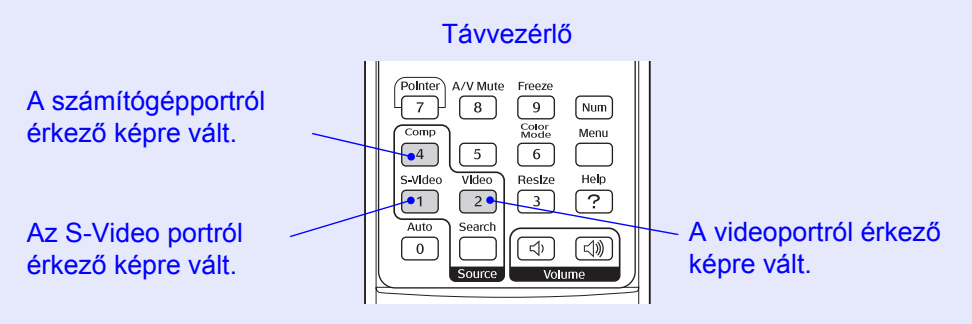

# Hasznos funkciók

Ez a fejezet az előadás közben és más helyzetekben alkalmazható hasznos funkciókat, továbbá a biztonsági funkciókat ismerteti.

### Hasznos funkciók vetítés közben ...... 20

| • A kép és a hang szüneteltetése (A/V Mute)         | 20 |
|-----------------------------------------------------|----|
| • A kép kimerevítése (Freeze)                       | 20 |
| • A képarány módosítása (Resize)                    | 21 |
| • A mutató megielenítése (Pointer)                  | 21 |
| • A kép egy részének kinagyítása (E-Zoom)           | 22 |
| • A távyezérlő használata az egérmutató vezérlésére |    |
| (vezeték nélküli egér)                              | 23 |
|                                                     |    |

| Biztonsági funkciók                 |    |
|-------------------------------------|----|
| • Lopásmegelőzés (Password Protect) |    |
| •Ha aktív a jelszavas védelem       |    |
| • A jelszavas védelem beállítása    | 27 |
| • A vezérlőgomb-zárolási funkció    |    |

## Hasznos funkciók vetítés közben

### A kép és a hang szüneteltetése (A/V Mute)

Ezt a funkciót például arra használhatja, hogy rövid időre megállítsa a vetítést, és mondandójára irányítsa a hallgatóság figyelmét. Akkor is kapóra jön, ha számítógépes bemutató közben nem szeretné a hallgatóságot mellékes részletekkel (például a fájlok kiválasztásával) terhelni.

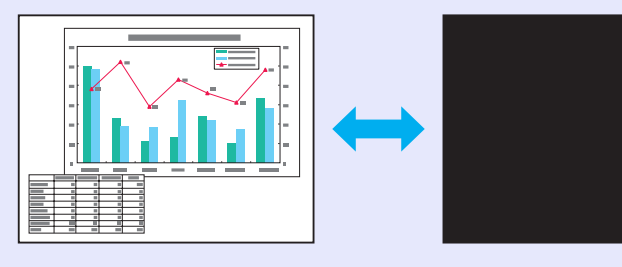

### **ELJÁRÁS**

#### Távvezérlő

| Comp<br>Comp<br>Comp |
|----------------------------------------------------------------------------------------------------|
| Auto<br>0<br>Source<br>Volume                                                                                                    |

A funkciót az [A/V Mute] (A/V némítás) gombbal lehet ki- és bekapcsolni.

`ö́Tipp: •Ha mozgókép vetítése közben használja a funkciót, a forrás tovább játssza a hangot és a képet, és nem lehet visszatérni a funkció aktiválásának pontjára. • Kiválaszthatja, hogy mi legyen látható az A/V elnémítási üzemmódban: fekete vagy kék szín, vagy egy logó. Ezt a konfigurációs menü "Extended" (További) - "Display" (Megjelenítés) - "Background Color" (Háttérszín) pontja segítségével teheti meg.

A forráskép vetítése az alatt is folvtatódik, amíg a vásznon állókép látható. Továbbra is végrehajthatók műveletek (például lehet fájlt váltani), de közben nem jelenik meg a vásznon ennek a képe.

### **ELJÁRÁS**

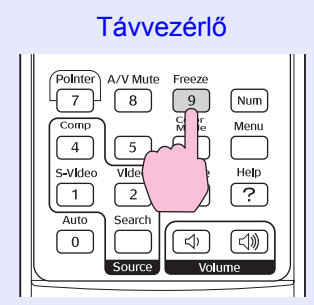

A kép kimerevítése (Freeze)

Ezt a funkciót a [Freeze] (Kimerevítés) gomb segítségével lehet ki- és bekapcsolni.

#### `ö́Tipp: •A hang továbbra is hallható marad.

- Bár a vásznon látható kép kimerevedik, a képforrás továbbhalad, így nem lehet onnan folytatni a vetítést. ahol aktiválta a szüneteltetési funkciót.
- •A [Freeze] (Kimerevítés) gomb megnyomására a konfigurációs menü és a súgóüzenetek is eltűnnek a képről.
- A kimerevítési funkció az E-Zoom (Elektronikus nagyítás) funkció használata közben is működik.

#### A képarány módosítása (Resize)

Ezzel a funkcióval módosítható a <u>képarány</u> 4:3 arányról a 16:9 értékre, ha <u>komponens videojel</u>, <u>S-Video</u> vagy <u>kompozit videojel</u> formátumú kép vetítése van folyamatban.

A digitális videoformátumban vagy DVD-re rögzített videofelvételek megtekinthetők 16:9 oldalarányú, szélesvásznú formátumban.

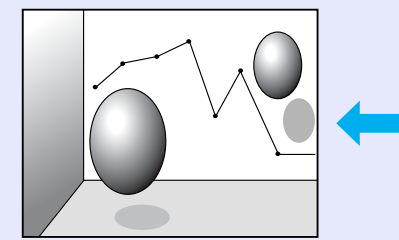

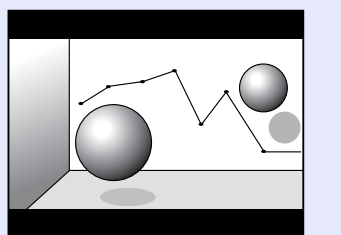

Összenyomott módú<sup>™</sup> képek 4:3 képaránnyal vetítve

Összenyomott módú képek 16:9 képaránnyal vetítve

### ELJÁRÁS

Távvezérlő

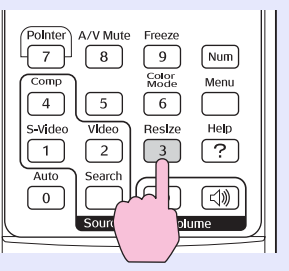

A gomb megnyomására mindig módosul a vetítés üzemmódja.

**Tipp:** A beállítás a "Signal (Jel)" menü "Resize (Átméretezés)" parancsával is módosítható.

### A mutató megjelenítése (Pointer)

Ezzel a funkcióval egy mutatóikon helyezhető el a vetített képen. A mutató segítségével fel lehet hívni a figyelmet a kép kívánt területére.

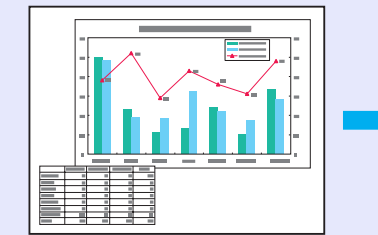

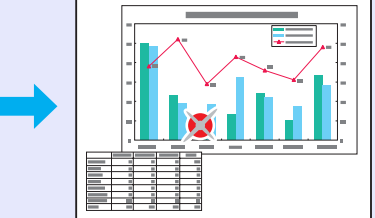

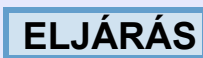

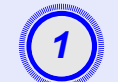

Jelenítse meg a mutatót.

Távvezérlő

| Pointer<br>7<br>C P | A/V Mute<br>8<br>5<br>Video<br>2 | Freeze<br>9<br>Color<br>Mode<br>6<br>Resize<br>3 | Num<br>Menu<br>Help<br>? |
|---------------------|----------------------------------|--------------------------------------------------|--------------------------|
| Auto                | Search                           |                                                  |                          |
|                     | Source                           | Volu                                             | ime                      |

A gomb minden megnyomására eltűnik, illetve megjelenik a mutató.

21

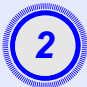

#### Vigye a mutatóikont a kívánt helyre.

#### Távvezérlő

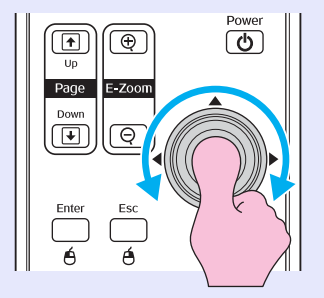

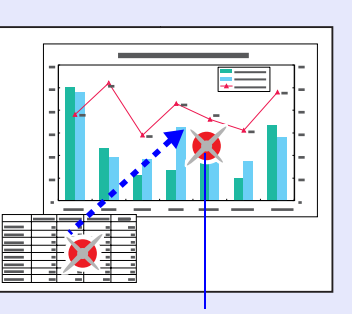

Mutatóikon

`**ö**′Tipp A "Settings (Beállítások)" menü "Pointer Shape (Mutató alakja)" parancsa segítségével háromféle alakú mutató közül lehet választani. 🖝 35. oldal

### A kép egy részének kinagyítása (E-Zoom)

Ezzel a funkcióval nagyobb részletességgel lehet megjeleníteni a képeket. Erre például grafikonok és táblázatban lévő adatok vetítése közben lehet szükség.

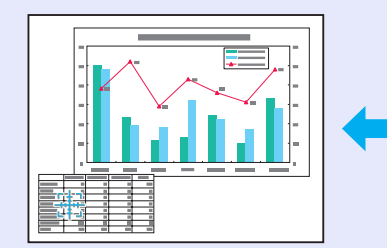

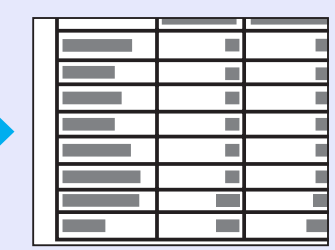

### ELJÁRÁS

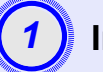

Indítsa el az E-Zoom (Elektronikus nagyítás) funkciót.

Távvezérlő 1 Ð Up

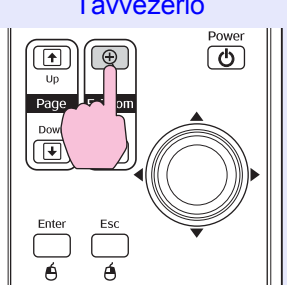

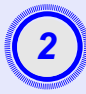

Vigye a keresztet a képnek arra a területére, amelyet fel szeretne nagyítani vagy le szeretne kicsinyíteni.

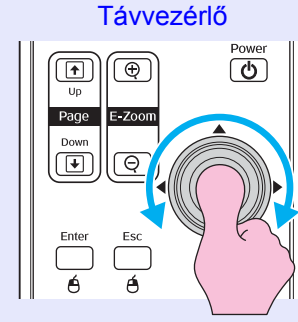

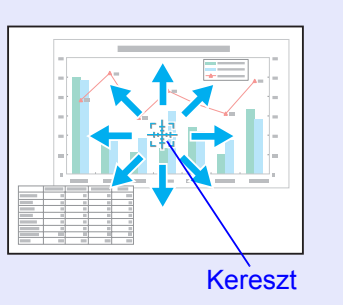

3

Nagyítsa fel a képet.

#### Távvezérlő

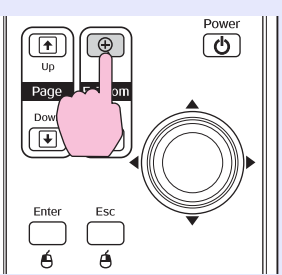

A felnagyított képet a [-] gomb megnyomásával kicsinyítheti le. Az elektronikus nagyítás az [Esc] gomb megnyomásával szüntethető meg.

**Tipp** • A képernyőn látható a nagyítási arány.

- •A []] gomb megnyomásával a képernyő nem látható területeit is meg lehet jeleníteni.
- A kijelölt terület legfeljebb négyszeres nagyítással vetíthető ki, a nagyítás mértéke 25 fokozatban módosítható.

## A távvezérlő használata az egérmutató vezérlésére (vezeték nélküli egér)

Ha a számítógép USB-csatlakozója és a kivetítő hátoldalán levő USB-csatlakozó össze van kötve egy, a kereskedelmi forgalomban kapható USB A-B kábellel, a kivetítő távvezérlője vezeték nélküli egérhez hasonlóan használható a számítógép egérmutatójának mozgatására.

Computer (Számítógép)Windows 98/2000/Me/XP Home Edition/XP ProfessionalMacintosh (OS 8.6–9.2/10.0–10.3)

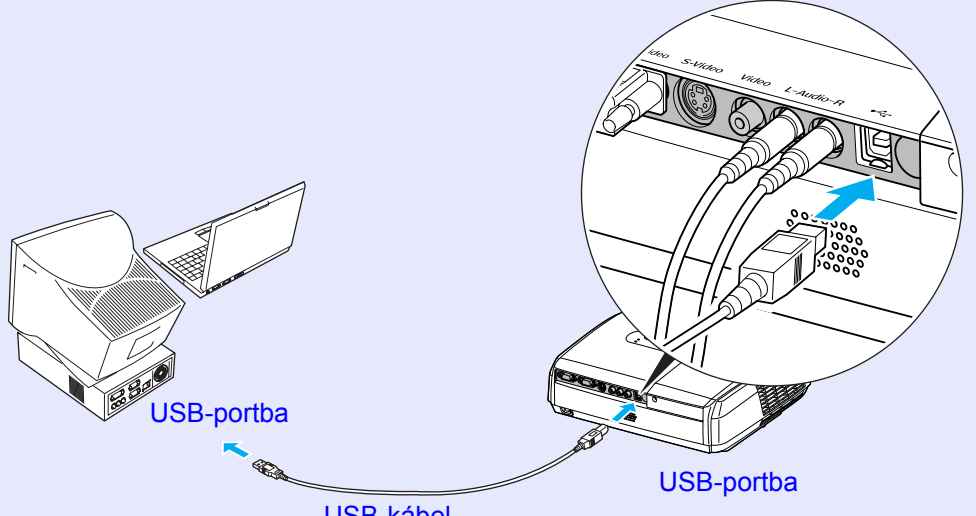

USB-kábel (a kereskedelmi forgalomban kapható)

- Tipp
   Az USB-kábel csak szabványos USB-csatlakozóval felszerelt számítógépekhez csatlakoztatható. Windows rendszerű számítógép használata esetén a számítógépre a Windows 98/2000/Me/XP Home Edition/XP Professional teljes verziójának kell telepítve lennie. Ha a számítógépen a Windows 98/2000/Me/XP Home Edition/XP Professional egy olyan verziója fut, amelyet egy korábbi Windows-verzióról frissítettek, nem garantálható a funkció tökéletes működése.
  - Egyes Windows és Macintosh operációsrendszerverziók esetében előfordulhat, hogy nem használható az egérfunkció.
  - Megtörténhet, hogy az egérfunkció csak a számítógép bizonyos beállításainak módosítása után használható. További részletek a számítógép dokumentációjában találhatók.

Miután létrejött a kapcsolat, a következők szerint vezérelhető az egérmutató.

#### Az egérmutató mozgatása

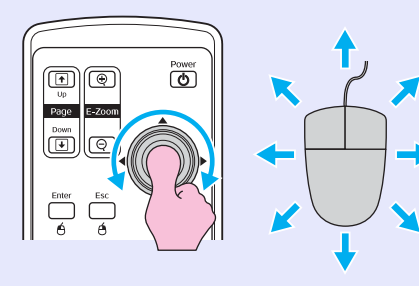

> Comp 4

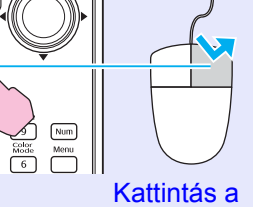

Kattintás a bal gombbal

Egérkattintás

Kattintás a jobb gombbal

Dupla kattintás: Nyomja meg kétszer gyorsan egymás után.

5

#### Húzás

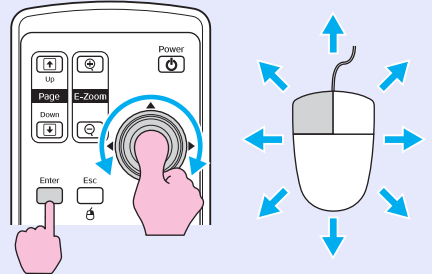

Ez például a PowerPoint bemutatók előző vagy következő diájának megjelenítésére használható.

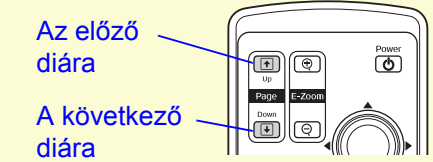

 Tartsa lenyomva az [Enter] gombot, és a [۞] gombot megbillentve húzza az elemet a kívánt helyre.
 Az [Enter] gomb felengedésével engedje el az áthúzott elemet.

- Tipp
   •Ha a számítógépen fel van cserélve az egérgombok funkciója, a távvezérlő gombjainak funkciója is felcserélődik.
  - A következő funkciók használata közben nem használható a vezeték nélküli egér funkció.
  - Amikor látható egy konfigurációs menü
  - Amikor látható egy súgómenü
  - Az E-Zoom (Elektronikus nagyítás) funkció használata közben
  - · Felhasználói logó rögzítése közben
  - Amikor aktív a mutató funkció
  - A hangerő módosítása közben
  - A Kép eltolása funkció használatakor

## Biztonsági funkciók

### Lopásmegelőzés (Password Protect)

Ha be van kapcsolva a jelszavas védelem, azok, akik nem tudják a jelszót, nem tudnak vetíteni a kivetítővel abban az esetben, ha a jelszó legutóbbi helyes megadása óta kihúzták a tápkábelt a konnektorból. Nem módosítható továbbá a kép hátterében látható felhasználói logó sem. Ez elősegíti a lopás elleni védelmet. A készülék megvásárlásakor nincs bekapcsolva a jelszavas védelem.

#### Ha aktív a jelszavas védelem

■ Ha aktív (ON) a "Power ON Protect (Bekapcsolásvédelem)" Amikor először kapcsolják be a készüléket azt követően, hogy bedugják a tápkábelét a konnektorba, vagy ha a Direct Power On (Közvetlen bekapcsolás) funkciót használják, a következő, a jelszó megadására felszólító képernyő jelenik meg.

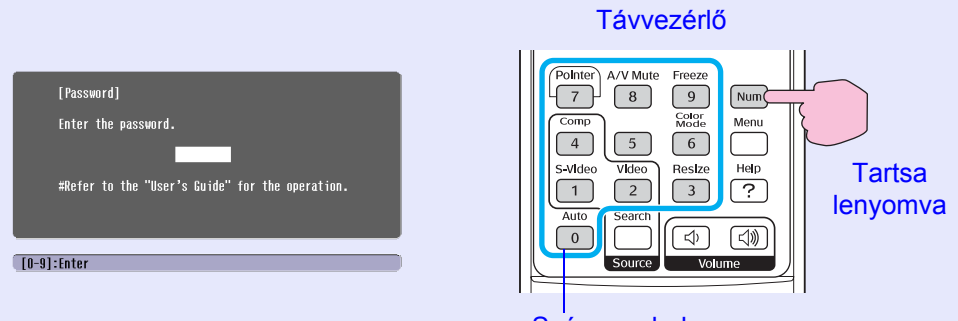

Számgombok

Tartsa lenyomva a [Num] gombot, és a számbillentyűkkel írja be a jelszót. Ha helyesen adja meg a jelszót, elkezdődik a vetítés. Ha bedugva hagyja a tápkábelt, és úgy kapcsolja be a kivetítőt, vagy ha a kivetítő készenléti állapotban van, a vetítés anélkül kezdődik meg, hogy megjelenne a jelszómegadási képernyő. A jelszómegadási képernyő csak akkor jelenik meg, amikor első alkalommal kapcsolják be a kivetítőt azt követően, hogy kihúzták a tápkábelét a konnektorból, majd visszadugták. Ha a Direct Power On (Közvetlen bekapcsolás) funkció be van kapcsolva (ON), és kismegszakítóval vagy más hasonló eszközzel központilag vezérlik a tápellátást, megjelenik a jelszó megadására felszólító képernyő, amikor a tápellátás visszakapcsolása után először kapcsolják be a kivetítőt.

`**⊘**′Tipp • Ha háromszor egymás után helytelen jelszót adnak meg, a következő üzenet válik láthatóvá: "The projector's operation will be locked. (A kivetítő zárolva van.)" Körülbelül öt perc elteltével a kivetítő készenléti módra vált. Ha ez megtörténik, húzza ki a tápkábelt a konnektorból, majd dugja vissza, és újra kapcsolja be a készüléket. Ekkor megjelenik a jelszó megadására felszólító ablak, tehát adja meg a helyes jelszót. Ha véletlenül elfelejti a jelszót, jegyezze fel a Password (Jelszó) képernyőn megjelenő "Request Code: " (Kérelemkód: xxxxx) számot, és forduljon a Biztonsági előírások/Nemzetközi garanciafeltételek füzet "A nemzetközi garancia érvényessége" című részében feltüntetett legközelebbi címhez. • Ha tovább ismételgeti a fenti műveletet, és harmincszor ad meg rossz jelszót, a következő üzenet jelenik meg, és ezt követően a kivetítő nem fogadja el a megadott jelszót. "The projector's operation will be locked. Contact the nearest address provided in the "International Warranty Conditions" section of the Safety Instructions/World Wide Warranty Terms booklet." (A kivetítő működése zárolva. Forduljon a Biztonsági

előírások/Nemzetközi garanciafeltételek füzet "A nemzetközi garancia érvényessége" című részében feltüntetett legközelebbi címhez.)

#### Ha be van kapcsolva a "Password Timer" (Jelszó hatálya) funkció (ON), és meg van adva "Timer" (Tartam) beállítás

A jelszót kérő képernyő mindaddig nem jelenik meg a készülék bekapcsolásakor, amíg el nem telik a beállított időtartam. Amikor eltelt a beállított időtartam, minden bekapcsolás alkalmával megjelenik a jelszómegadási képernyő. Az időtartam alatt az értendő, hogy mennyi ideig világított összesen a kivetítő lámpája a kivetítő menüjének bezárása óta.

Ha ki van kapcsolva a "Password Timer" (Jelszó hatálya) funkció (OFF), minden alkalommal megjelenik a jelszót kérő képernyő azt követően, hogy kihúzzák a tápkábelt a konnektorból, majd visszadugják. Ha készenléti módban be van kapcsolva a kivetítő, nem jelenik meg a jelszót kérő képernyő.

#### Ha be van kapcsolva a "User's Logo Protect (Felhasználói logó védelme)" funkció (ON)

Ha bárki megkísérli végrehajtani a következő, a felhasználói logóval kapcsolatos műveleteket, egy üzenet jelenik meg, a beállítás pedig nem módosítható. Ha módosítani szeretne egy ilyen beállítást, előbb állítsa a "User's Logo Protect (Felhasználói logó védelme)" beállítást az "OFF" (Kikapcsolva) értékre. 🖝 28. oldal

- A felhasználói logó rögzítésére tett kísérlet alkalmával
- Ha módosítani próbálják az "Extended (Kiterjesztett)" "Display (Kijelző)" - "Background Color (Háttérszín)" menü beállítását "Logo (Logó)" értékről "Black (Fekete)" vagy "Blue (Kék)" értékre, illetve "Black (Fekete)" vagy "Blue (Kék)" értékről "Logo (Logó)" értékre.
- Ha módosítani próbálják az "Extended (Kiterjesztett)" "Display (Kijelző)" - "Startup Screen (Induló képernyő)" menü beállítását ("ON" (Bekapcsolva) vagy "OFF" (Kikapcsolva)).

#### A jelszavas védelem beállítása

A következők szerint lehet beállítani a jelszavas védelmet.

### ELJÁRÁS

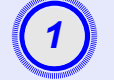

## Tartsa lenyomva a [Freeze] (Kimerevítés) gombot körülbelül öt másodpercig.

Megjelenik a "Password Protect (Jelszavas védelem)" menü.

#### Távvezérlő

| Pointer A/V Mute Freeze<br>7 8 9 Num<br>6 Menu<br>5 Vide Help<br>1 2 ?<br>Auto Search da da | [Password Protect]<br>Power ON Protect OOFF<br>Password Timer OFF<br>Timere lapsed OH<br>User's Logo Protect OFF<br>Password |             |
|---------------------------------------------------------------------------------------------|----------------------------------------------------------------------------------------------------|-------------|
| Source Volume                                                                               | [�]:Select [Enter]:Enter                                                                                                    | [Menu]:Exit |

- Tipp
   Ha már be van kapcsolva a jelszavas védelem, a "Password (Jelszó)" képernyő jelenik meg. Ha helyesen adja meg a jelszót, megjelenik a "Password Protect (Jelszavas védelem)" menü. , Ha aktív a jelszavas védelem" 26. oldal
  - Ha a Password Protect (Jelszavas védelem) be van kapcsolva ("ON"), ragassza fel a mellékelt Password Protect (Jelszavas védelem) matricát a kivetítő kívánt helyére, amivel lopás ellen védheti a készüléket.

#### Kapcsolja be a "Power ON Protect (Bekapcsolásvédelem)" funkciót.

- (1) Válassza ki a "Power ON Protect (Bekapcsolásvédelem)" menüpontot, majd nyomja meg az [Enter] gombot.
- (2) Válassza ki a "BE" (Bekapcsolásvédelem) menüpontot, majd nyomja meg az [Enter] gombot.
- (3) Nyomja meg az [Esc] gombot.

#### Kapcsolja be a "Password Timer" (Jelszó hatálya) funkciót.

Ha nem használja ezt a beállítást, ugorjon a 4. lépésre.

- (1) Válassza ki a "Password Timer" (Jelszó hatálya) menüpontot, majd nyomja meg az [Enter] gombot.
- (2) Válassza ki az "ÖN" (Be) beállítást, majd nyomja meg az [Enter] gombot.
- (3) Nyomja meg az [Esc] gombot.
- (4) Válassza ki a "Timer" (Tartam) menüpontot, majd nyomja meg az [Enter] gombot.
- (5) Tartsa lenyomva a [Num] gombot, és a számbillentyűzet gombjaival adja meg órában a kívánt időtartamot 1 és 9999 óra között, majd nyomja meg az [Enter] gombot.
  Ha tévesen adja meg az időtartamot, nyomja meg az [Esc] gombot, és adja meg újra az időt.
  Amint befejezte a "Password Protect" (Jelszavas védelem) menü használatát, elkezdődik az eltelt idő mérése.

## Kapcsolja be a "User's Logo Protect" (Felhasználói logó védelme) funkciót.

- (1) Válassza ki a "User's Logo Protect" (Felhasználói logó védelme) beállítást, majd nyomja meg az [Enter] gombot.
- (2) Válassza ki az "ON" (Be) beállítást, majd nyomja meg az [Enter] gombot.
- (3) Nyomja meg az [Esc] gombot.

#### Írja be a jelszót.

- (1) Ehhez válassza ki a "Password" (Jelszó) menüpontot, majd nyomja meg az [Enter] gombot.
- (2) Ekkor megjelenik a "Change the password?" (Módosítja a jelszót?) üzenet. Válassza tehát a "Yes" (Igen) lehetőséget, és nyomja meg az [Enter] gombot. A jelszónak "0000" az alapértelmezett értéke, de ezt tanácsos módosítani a kívánt jelszóra. Ha a "No" (Nem) lehetőséget választja, ismét az 1. lépésben látható képernyő jelenik meg.
- (3) Tartsa lenyomva a [Num] gombot, és a számbillentyűkkel írjon be egy négyjegyű számot. A beírt szám a vetítővásznon a következő alakban látható: "\* \* \* \*". A négy számjegy beírása után a jelszó megismétlésére szolgáló képernyő jelenik meg.
- (4) Írja be újra a jelszót.
  - Megjelenik a "The new password is stored." (A készülék tárolta az új jelszót.) üzenet. Ha hibásan írja be a jelszót, egy olyan üzenet jelenik meg, amely arra kéri, hogy ismételje meg a jelszót.

#### A vezérlőgomb-zárolási funkció

Ezzel a funkcióval zárolhatók a kivetítő kezelőpaneljének gombjai. A funkció például nyilvános bemutatók alkalmával hasznos, hogy csak a vetítési funkció működjön, és egyik gombot se lehessen használni, illetve iskolákban és hasonló helyeken korlátozható vele a működő gombok köre.

### ELJÁRÁS

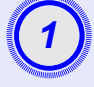

#### Válassza a konfigurációs menü "Settings" (Beállítások) -"Operation Lock" (Vezérlés zárolása) parancsát.

A műveletről a következő fejezet tartalmaz részletes tájékoztatást: "A konfigurációs menü használata". 🖝 32. oldal

Ä képernyő alján látható útmutató alapján ellenőrizheti, hogy mely gombok használhatók, és hogy milyen műveletet vezérelnek.

A távvezérlővel

A kezelőpanellel

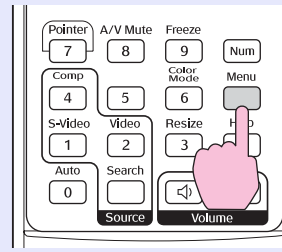

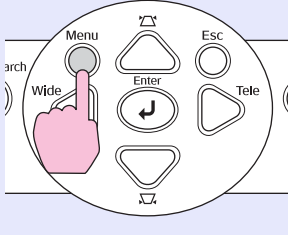

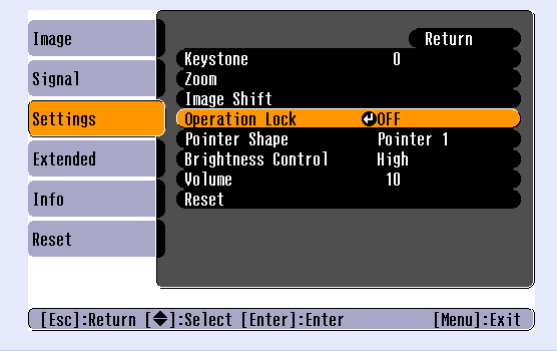

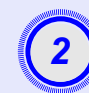

### Állítsa "ON" (Be) értékre.

é

Á

Pointer A/V Mute Freeze

Ha "ON" (Be) értékre van állítva, a kezelőpanel gombjai közül csak a [Power] (Főkapcsoló) gomb használható.

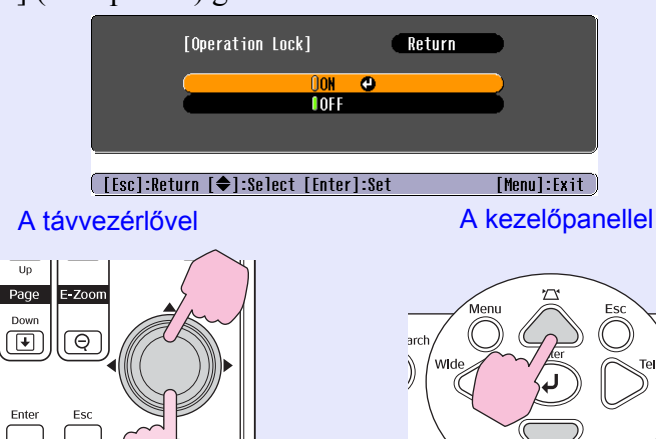

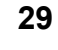

#### Biztonsági funkciók

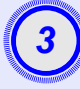

## Amikor megjelenik a megerősítést kérő üzenet, válassza a "Yes" (Igen) lehetőséget.

A kezelőpanel gombjai a kiválasztott beállításnak megfelelően zárolódnak.

## **Tipp:** A kivetítő kezelőpaneljének zárolása kétféle módszerrel szüntethető meg.

- Állítsa át a távvezérlővel a konfigurációs menü "Settings" (Beállítások) - "Operation Lock" (Vezérlés zárolása) beállítását az "OFF" (Ki) értékre.
- Tartsa lenyomva a kivetítő [Enter] gombját körülbelül hét másodpercig. Ennek hatására megjelenik egy üzenet, a zárolás pedig megszűnik.

# A konfigurációs menü

A fejezet a konfigurációs menü és funkciói használatát ismerteti.

| A konfigurációs menü használata     | 32 |
|-------------------------------------|----|
| A funkciók felsorolása              | 33 |
| • A "Image (Kép)" menü              |    |
| • A "Signal (Jel)" menü             |    |
| • A "Settings (Beállítások)" menü   |    |
| • A "Extended (Kiterjesztett)" menü |    |
| • Az "Info (Információ)" menü       |    |
| • A "Reset (Alaphelyzet)" menü      |    |

## A konfigurációs menü használata

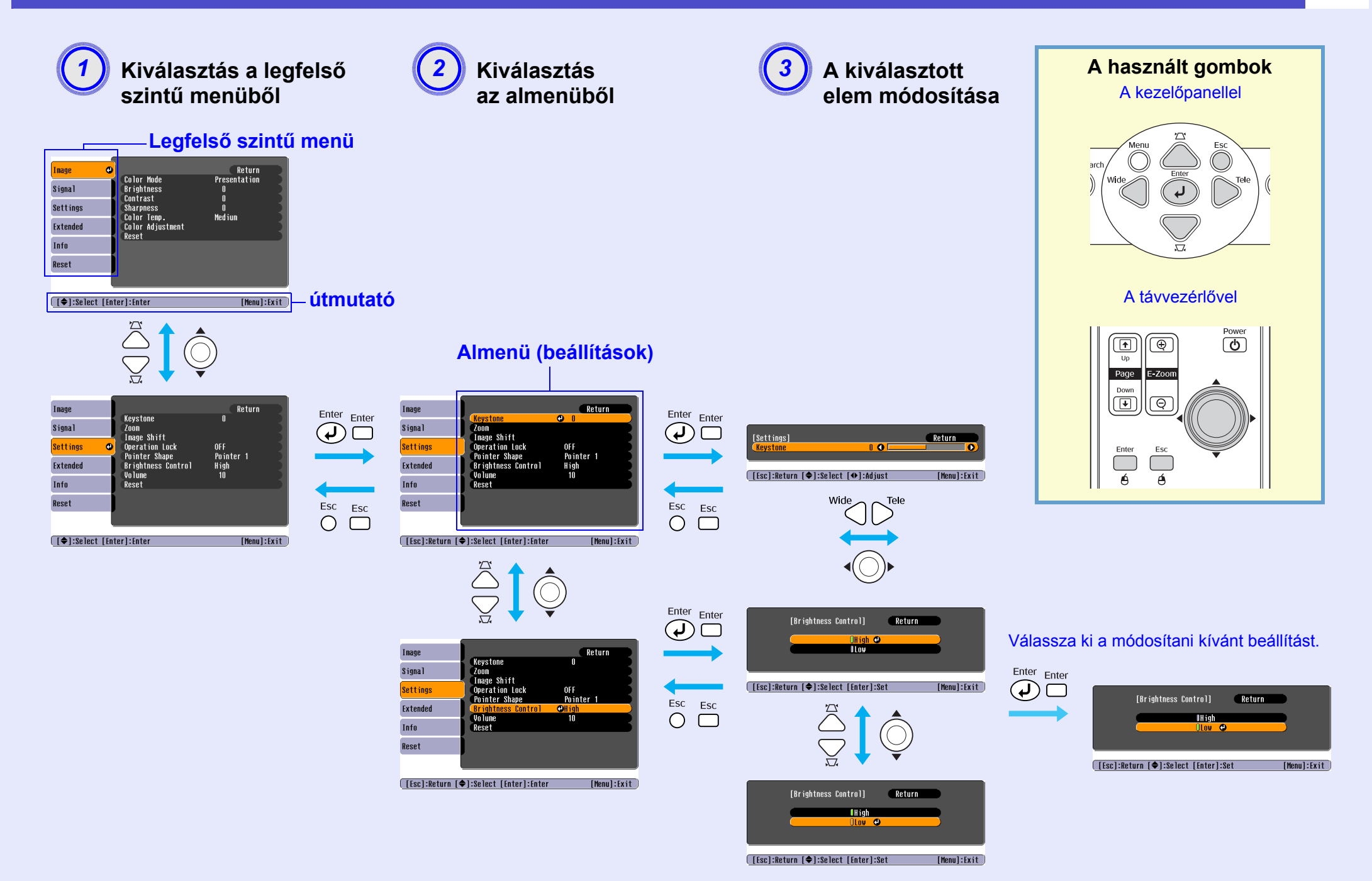

## A funkciók felsorolása

### A "Image (Kép)" menü

A kiválasztható elemek az éppen kivetített bemeneti forrástól függően változnak. A beállításokat a készülék az egyes forrásokra vonatkozóan külön-külön menti. Számítógép/RGB video Komponens videojel // Kompozit videojel // S-Video

| Image    | 0                                    | Return            |
|----------|--------------------------------------|-------------------|
| Signal   | Color Mode<br>Brightness<br>Contract | Presentation<br>0 |
| Settings | Sharpness<br>Color Temp              | U<br>()<br>Madium |
| Extended | Color Adjustment                     | ncutum            |
| Info     | nuou t                               |                   |
| Reset    |                                      |                   |

| Image    | Color Mode                      | Return<br>Snorts |
|----------|---------------------------------|------------------|
| Signal   | Brightness                      | 0                |
| Settings | Contrast<br>Color Intensity     | 0                |
| Extended | Sharpness<br>Seler Torr         | U<br>D<br>Madium |
| Info     | Color Temp.<br>Color Adjustment | meanum           |
| Reset    | Reset                           |                  |
|          |                                 |                  |

[�]:Select [Enter]:Enter

[Menu]:Exit

[♦]:Select [Enter]:Enter

| Almenü                              | Funkció                                                                                                    |
|-------------------------------------|----------------------------------------------------------------------------------------------------|
| Color Mode<br>(Színmód)             | Válassza ki a környezetnek megfelelő képminőséget. 🖝 14. oldal                                                                                                    |
| Brightness<br>(Fényerő)             | A fényerő módosítása.                                                                                                    |
| Kontraszt»                          | A képeken látható világos és sötét területek közötti különbség állítása.                                                                                                    |
| Color Intensity<br>(Színintenzitás) | A képek színének intenzitását adja meg.                                                                                                    |
| Tint (Árnyalat)                     | (A beállítás csak akkor lehetséges, ha a bemenetre komponens video vagy NTSC jel érkezik.) A kép színárnyalatának állítása.                                                                                                    |
| Sharpness (Élesség)                 | A kép élességének állítása.                                                                                                    |
| Színhőmérséklet**                   | Állítható a képek általános színárnyalata. Ha a "High" (Magas) beállítást választja, a kép kékes árnyalatú, a "Low" (Alacsony) beállítás választása esetén a vöröses árnyalatú.<br>(Ezt az elemet nem lehet kiválasztani, ha az "Image (Kép)" menüben a "Color Mode (Színmód)" beállítás értéke " <u>sRGB</u> »".)                                                                         |
| Color Adjustment<br>(Színmódosítás) | A piros, a zöld és a kék szín erősségének módosítása a képen.<br>Red (Piros): A vörös színösszetevő intenzitásának állítása.<br>Green (Zöld): A zöld színösszetevő intenzitásának állítása.<br>Blue (Kék): A kék színösszetevő intenzitásának állítása.<br>(Ezt az elemet nem lehet kiválasztani, ha az "Image (Kép)" menüben a "Color Mode (Színmód)" beállítás értéke " <u>sRGB</u> »".) |
| Reset (Alaphelyzet)                 | A beállítási értékek visszaállítása az alapértékre az "Image (Kép)" menü minden funkciójánál.<br>Ha az összes menüelemet vissza kívánja állítani az alapértékre, válassza a "Reset All" (Mindent alaphelyzetbe) parancsot. 🖝 39. oldal                                                                                                    |

### A "Signal (Jel)" menü

A kiválasztható elemek az éppen kivetített bemeneti forrástól függően változnak. A beállításokat a készülék az egyes forrásokra vonatkozóan külön-külön menti.

#### Számítógép/RGB video

[€]:Select [Enter]:Enter

|          | _ |                   |        |
|----------|---|-------------------|--------|
| Image    |   | Auto Potun        | Return |
| Signal   | 0 | Tracking          | ů,     |
| Settings |   | Sync.<br>Position | U      |
| Extended |   | Reset             | AUTO   |
| Info     |   |                   |        |
| Reset    |   |                   |        |
|          |   |                   |        |

[Menul:Exit

#### Komponens videojel\*

| Image                    |                      |       |             | Return      |
|--------------------------|----------------------|-------|-------------|-------------|
| Signal 🕘                 | Position<br>Computer | Input | Auto<br>4-2 |             |
| Settings                 | Reset                |       | 4-3         |             |
| Extended                 |                      |       |             |             |
| Info                     |                      |       |             |             |
| Reset                    |                      |       |             |             |
|                          |                      |       |             |             |
| [ <b>♦</b> ]:Select [Ent | ter]:Enter           |       |             | [Menu]:Exit |

#### Kompozit videojel<sup>™</sup>/ S-Video<sup>™</sup>

| Image      |      | <b>D</b> 111            |     | Return      |
|------------|------|-------------------------|-----|-------------|
| Signal     | ø    | Position<br>Progressive | OFF | 1           |
| Settings   |      | Resize                  | 4:3 |             |
| Extended   |      | RESEL                   |     |             |
| Info       |      |                         |     |             |
| Reset      |      |                         |     |             |
|            |      |                         |     |             |
| [�]:Select | [Ent | er]:Enter               |     | [Menu]:Exit |

| Almenü                                      | Funkció                                                                                                    |
|---------------------------------------------|----------------------------------------------------------------------------------------------------|
| Auto Setup<br>(Automatikus beállítás)       | Kiválasztja, hogy működjön-e a bemeneti forrás változásakor a kép automatikus optimalizálását elvégző automatikus beállítási funkció.<br>A lehetséges értékek: "ON (Be)" vagy "OFF (Ki)". 🖝 12. oldal                                                                                                    |
| <u>Sávtartás</u> ₩                          | A számítógép képének korrekciója függőleges csíkozódás esetén. 🖝 12. oldal                                                                                                    |
| Sync. (Szinkron)**                          | A számítógép képének korrekciója villódzás, életlenség vagy zavarok esetén. 🖝 13. oldal                                                                                                    |
| Position (Pozíció)                          | A kép megjelenítési pozíciójának áthelyezése függőlegesen és vízszintesen.                                                                                                    |
| Progresszív                                 | (A beállítás csak akkor lehetséges, ha a bemenetre kompozit video vagy S-Video jel érkezik.)<br>OFF (Ki): A készülék a minden félképet átalakít váltottsorosról progresszívvé. Ezt a funkciót sok mozgást tartalmazó képek megjelenítése<br>esetén érdemes használni.<br>ON (Be): A <u>Váltottsoros</u> <sup>*</sup> (i) jelek konvertálása <u>progresszív</u> <sup>*</sup> (p) típusú jellé. Ez a beállítás állóképek megjelenítésére ideális.                    |
| Computer input<br>(Számítógépes<br>bemenet) | A bemeneti jel kiválasztása a készülék számítógépportjához csatlakoztatott berendezésnek megfelelően.<br>Az "Auto (Automatikus)" beállítás esetén a bemeneti jel a csatlakoztatott berendezésnek megfelelően automatikusan állítódik be.<br>Ha az "Auto" (Automatikus) beállítás használata esetén nem helyesen jelennek meg a színek, válassza ki manuálisan a csatlakoztatott<br>berendezéshez tartozó megfelelő jelet.                                          |
| Video Signal<br>(Videojel)                  | (A beállítás csak akkor lehetséges, ha a bemenetre kompozit video vagy S-Video jel érkezik.)<br>A videojel formátumának beállítása.<br>Az "Auto" (Automatikus) funkció használata esetén a képi jeleket automatikusan felismeri a készülék. Ha az "Auto" (Automatikus) beállítás<br>használata esetén a kivetített képen zavar látható, vagy ha egyáltalán nem jelenik meg kép, válassza ki manuálisan a csatlakoztatott<br>berendezéshez tartozó megfelelő jelet. |
| Resize (Átméretezés)                        | A kivetített képre vonatkozó <u>képarány</u> » beállítása. 🖝 21. oldal                                                                                                    |
| Reset (Alaphelyzet)                         | A beállítási értékek visszaállítása az alapértékre a "Signal" (Jel) menü összes funkciójánál, kivéve a "Computer Input" (Számítógép-bemenet)<br>beállítást. Nyomja meg a távvezérlőn vagy a kivetítő kezelőpaneljén az [Enter] gombot.<br>Ha az összes menüelemet vissza kívánja állítani az alapértékre, válassza a "Reset All" (Mindent alaphelyzetbe) parancsot. 🖝 39. oldal                                                                                    |

### A "Settings (Beállítások)" menü

| Inage<br>Signal<br>Settings C<br>Extended<br>Info<br>Reset | Return<br>OFF<br>Pointer 1<br>High<br>10                                                                                                    |
|------------------------------------------------------------|----------------------------------------------------------------------------------------------------|
| [♥]:Select [Enter]:Enter                                   |                                                                                                    |
| Keystone (Trapéz)                                          | A függőleges trapéztorzítás korrekciója a képeken.                                                                                                    |
| Zoom                                                       | A vetített kép méretének beállítása.<br>Wide (Széles): nagyobb, Tele (Szűk): kisebb                                                                                                    |
| Image Shift<br>(Kép eltolása)                              | A vetítési pozíció beállítása. 🖝 16. oldal                                                                                                    |
| Operation Lock<br>(Vezérlés zárolása)                      | Ha az "ON (Be)" értékre van állítva, a kezelőpanel gombjai közül egyik gomb sem használható, csak a [Power] (Főkapcsoló).                                                                                                    |
| Pointer Shape<br>(Mutató alakja)                           | Kiválasztható a mutató alakja. $\bigcirc$ 21. oldalPointer 1 (2. mutató): $\bigotimes$ Pointer 2 (2. mutató): $\bigotimes$                                                                                                    |
| Brightness Control<br>(Fényerő<br>szabályozása)            | Ezzel a funkcióval a lámpa fényereje állítható be két fokozatban.<br>Válassza a "Low (Alacsony)" beállítást, ha a kivetített képek túlságosan világosak, például ha sötét helyiségben vagy<br>kis képernyőre vetít.<br>A "Low (Alacsony)" beállítás választása esetén a képek fényereje csökken, kisebb a készülék áramfelvétele, és kisebb a zaj is a vetítés<br>közben, valamint hosszabb lesz a lámpa élettartama. (Elektromos teljesítményfelvétel: kb. 18 W csökkenés, lámpa élettartama:<br>kb. 1,5-szer hosszabb) |
| Volume (Hangerő)                                           | A hangerő állítása. 🖝 17. oldal                                                                                                    |
| Reset (Alaphelyzet)                                        | A beállítási értékek visszaállítása az alapértékre a "Settings" (Beállítások) menü összes funkciójánál, kivéve az "Image Shift"<br>(Kép eltolása) és a "Zoom" beállítását.<br>Ha az összes menüelemet vissza kívánja állítani az alapértékre, válassza a "Reset All" (Mindent alaphelyzetbe) parancsot. 🖝 39. oldal                                                                                                    |
# A "Extended (Kiterjesztett)" menü

| Image      |                         | Return         |
|------------|-------------------------|----------------|
| Signal     | Display<br>User's Logo  |                |
| Settings   | Projection<br>Operation | Front          |
| Extended 🔇 | Link 21L<br>Language    | UFF<br>English |
| Info       | Keset                   |                |
| Reset      |                         |                |
|            |                         |                |

[♦]:Select [Enter]:Enter

[Menu]:Exit

| Almenü                 | Funkció                                                                                                    |
|------------------------|----------------------------------------------------------------------------------------------------|
| Display                | A kivetítő megjelenítéséhez kapcsolódó beállítások adhatók meg.                                                                                                    |
| (Kijelző)              | Message (Üzenet):                                                                                                    |
|                        | Ez a beállítás határozza meg, hogy a bemeneti forrás vagy a színmód neve, illetve az üzenet megjelenjen-e ("ON" – Be) vagy sem ("OFF" – Ki) a bemeneti forrás vagy a színmód változásakor, illetve amikor a bemenetre nem érkezik képi jel.                    |
|                        | Background Color (Háttérszín):                                                                                                    |
|                        | A képernyő állapotát adja meg (lehetséges értékek: "Black (Fekete)", "Blue (Kék)" vagy "Logo (Logó)"), amikor megnyomja a távvezérlő [A/V Mute] (A/V némítás) gombját vagy ha nincs bejövő képjel a bemeneten.                                                 |
|                        | Startup Screen (Induló képernyő):                                                                                                    |
|                        | A kezdőképernyő (a kivetítő indításakor kivetített kép) megjelenik a vetítés elején (ON – Be) / nem jelenik meg a vetítés elején (OFF – Ki).<br>A beállítás a készülék ki-, és újbóli bekapcsolása után válik aktívvá.                                         |
| User's Logo            | A háttérként, illetve az A/V elnémítási módban megjelenített felhasználói logó módosítása. 🖝 63. oldal                                                                                                    |
| (Felhasználói<br>logó) |                                                                                                    |
| Projection             | A kivetítő vetítési pozíciójának beállítása. 🖝 55. oldal                                                                                                    |
| (Kivetítés)            | "Front (Előlap)" "Front/Ceiling (Előlap/mennyezet)" "Rear (Hátlap)" "Rear/Ceiling (Hátlap/mennyezet)"                                                                                                    |
|                        | Az [A/V Mute] (A/V némítás) gomb körülbelül 5 másodpercig való lenyomva tartásával a következő módon változtatható meg a vetítés beállítása.<br>Front (Előre)↔ Front Ceiling (Előre a mennyezetről)<br>Rear (Hátulról ↔ Rear Ceiling (Hátulról a mennyezetről) |

| Almenü                 | Funkció                                                                                                    |
|------------------------|----------------------------------------------------------------------------------------------------|
| Operation<br>(Működés) | <ul> <li>Direct Power ON (Közvetlen bekapcsolás):</li> <li>Ezzel a menüponttal engedélyezheti ("ON" – Be) vagy tilthatja le ("OFF" – Ki) a közvetlen bekapcsolási funkciót.</li> <li>Az "ON" (Be) beállítás esetén, ha a tápkábelt a fali aljzathoz csatlakoztatva hagyja, ne felejtse el, hogy áramszünet után a visszakapcsolódó áramellátás lökésszerű lehet, és ennek hatására előfordulhat, hogy a kivetítő automatikusan bekapcsolódik.</li> <li>Sleep Mode (Alvó mód):</li> <li>Ezzel a menüponttal lehet beállítani, hogy a vetítés automatikusan leálljon-e ("ON" – Be) vagy sem ("OFF" – Ki), ha körülbelül 30 percig nem történik művelet, miközben a bemenetre nem érkezik képi jel.</li> <li>Fan Speed (Ventilátor sebessége):</li> <li>1500 méternél nagyobb tengerszint feletti magasság esetén állítsa a beállítást a "High" (Magas) értékre.</li> </ul> |
| Link 21L               | Ezzel a menüponttal állítható be, hogy használatban van-e az EMP Link 21L segédprogram.<br>Mielőtt engedélyezné az EMP Link 21L szoftver használatát, kapcsolja ki a kivetítőt, és várjon, amíg el nem telik a lehűlési idő.                                                                                                    |
| Language<br>(Nyelv)    | A megjelenített üzenetek nyelvének beállítása.                                                                                                    |
| Reset<br>(Alaphelyzet) | Az "Extended" (További) menü "Display" (Megjelenítés) és "Operation" (Működés) beállításainak visszaállítása az alapértékre (kivétel a "Fan Speed" (Ventilátor sebessége) beállítás).<br>Ha az összes menüelemet vissza kívánja állítani az alapértékre, válassza a "Reset All" (Mindent alaphelyzetbe) parancsot. 🖝 39. oldal                                                                                                    |

# Az "Info (Információ)" menü

Ezzel a menüvel ellenőrizheti az éppen kivetített képi jel és a kivetítő állapotát. (Csak megjelenítés.)

# Számítógép/RGB video/Komponens videojel\*

[Menu]:Exit

| Image    |                                      | 011   |
|----------|--------------------------------------|-------|
| Signal   | (Low Brightness)                     | OH CH |
| Settings | Source Computer<br>Input Signal Auto |       |
| Extended | Refresh RateHz                       |       |
| Info     |                                      |       |
| Reset    |                                      |       |
|          |                                      |       |

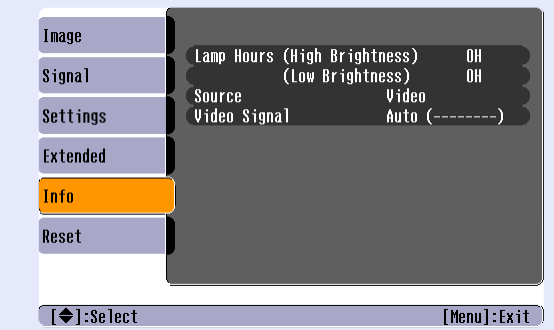

Kompozit videojel\*/ S-Video\*

[**♦**]:Select

| Almenü                                       | Funkció                                                                                                    |
|----------------------------------------------|----------------------------------------------------------------------------------------------------|
| Lamp Hours<br>(Lámpa üzemórái)               | Ez az érték mutatja a lámpa összesített üzemidejét.<br>Amikor a lámpa üzemóráinak száma eléri a figyelmeztetési értéket, a karakterek sárga színben jelennek meg. A 0 és 10 óra közötti<br>összesített üzemidő "0H" formátumban jelenik meg. "10H" felett az érték 1 órás egységekben látható.                                                                          |
| Source (Forrás)                              | Az éppen kivetített bemeneti forrás megjelenítése.                                                                                                    |
| Input Signal<br>(Bemeneti jel)               | A bemenő jel beállításainak megjelenítése.<br>(Nem jelenik meg, amikor a bemeneti forrás kompozit video vagy S-Video.)                                                                                                    |
| Resolution<br>(Felbontás)                    | A bemeneti felbontás megjelenítése.<br>(Nem jelenik meg, amikor a bemeneti forrás kompozit video vagy S-Video.)                                                                                                    |
| Video Signal<br>(Videojel)                   | A videojel formátumának megjelenítése.<br>(Nem jelenik meg számítógép-, RGB video- vagy komponens videokép esetén.)                                                                                                    |
| Refresh Rate<br>(Frissítési<br>gyakoriság)** | A frissítési gyakoriság megjelenítése.<br>(Nem jelenik meg, amikor a bemeneti forrás kompozit video vagy S-Video.)                                                                                                    |
| Sync. (Szinkron)»<br>Info (Információ)       | Az ebben a menüben található információk szükségesek lehetnek, amikor szervizszolgáltatás céljából a forgalmazóhoz vagy<br>a <i>Biztonsági előírások/Nemzetközi garanciafeltételek</i> füzet "A nemzetközi garancia érvényessége" című részében feltüntetett<br>legközelebbi címhez fordul.<br>(Nem jelenik meg, amikor a bemeneti forrás kompozit video vagy S-Video.) |

| Image    |   | Decet #11  |       | Return |  |
|----------|---|------------|-------|--------|--|
| Signal   |   | Lamp-Hours | Reset |        |  |
| Settings |   |            |       |        |  |
| Extended |   |            |       |        |  |
| Info     |   |            |       |        |  |
| Reset    | θ |            |       |        |  |
|          | Ļ |            |       |        |  |

[♦]:Select [Enter]:Enter

[Menu]:Exit

| Almenü                                                  | Funkció                                                                                                    |
|---------------------------------------------------------|----------------------------------------------------------------------------------------------------|
| Reset All<br>(Alaphelyzetbe<br>mindent)                 | Ez a funkció az összes menü minden beállítását az alapértékre állítja vissza.<br>•A "Computer input (Számítógépes bemenet)", "Zoom", "Image Shift" (Kép eltolása), "User's Logo (Felhasználói logó)", "Lamp Hours (Lámpa üzemórái)" és a "Language (Nyelv)" beállítások nem állnak vissza alapértékre. |
| Lamp-Hours<br>Reset (Lámpa<br>üzemóráinak<br>nullázása) | A lámpa összesített üzemidejének törlése és "0H" értékre való beállítása. Ezt a műveletet a lámpa cseréjekor végezze el.                                                                                                    |

# Hibaelhárítás

A fejezet azt ismerteti, hogy miként azonosíthatók a problémák, és mit lehet tenni, ha probléma fordul elő.

| A súgó használata                                                                         | 41 |
|-------------------------------------------------------------------------------------------|----|
| Problémamegoldás                                                                          | 43 |
| •Rendellenes                                                                              | 43 |
| • A jelzőfények értelmezése                                                               | 43 |
| •A tápellátás-jelzőfény piros színnel világít                                             | 43 |
| • Vigyázat!                                                                               | 44 |
| <ul> <li>A lámpa vagy a hőmérséklet jelzőfénye narancssárga<br/>színnel villog</li> </ul> | 44 |
| • Amikor a jelzőfények nem nyújtanak segítséget                                           | 46 |
| • A képpel kapcsolatos problémák                                                          | 47 |
| Problémák a vetítés megkezdésekor                                                         | 52 |
| •Egyéb problémák                                                                          | 52 |

# A súgó használata

Ha a kivetítővel probléma van, a súgó funkció a képen megjelenő útmutatással nyújt segítséget a probléma megoldásában. Kérdés-válasz formátumú menük sorát alkalmazza.

# ELJÁRÁS

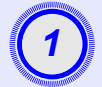

# A Help (Súgó) menü megjelenítése.

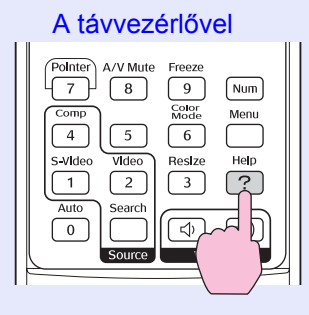

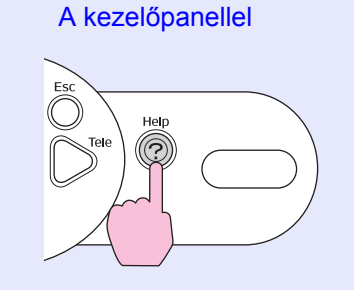

# Válasszon egy menüelemet. [Help] Problems with inage There is no sound. Select a different language. Select the iten you need help with, then confirm or modify settings and connections. (\*):Select [Enter]:Enter Help]:Exit A távvezérlővel Menu Menu Menu Menu Menu

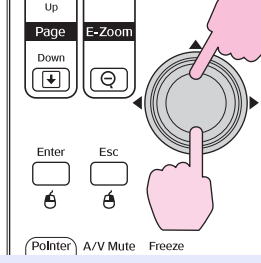

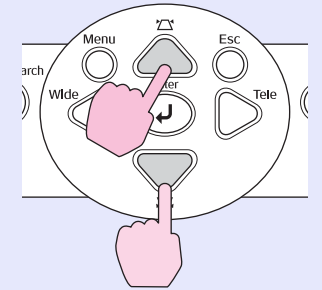

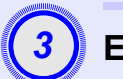

# Erősítse meg a választott beállítást.

### A távvezérlővel

A kezelőpanellel

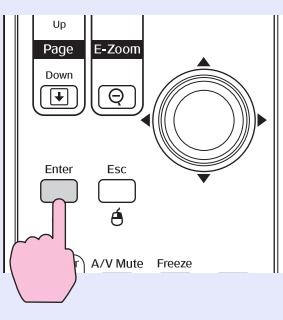

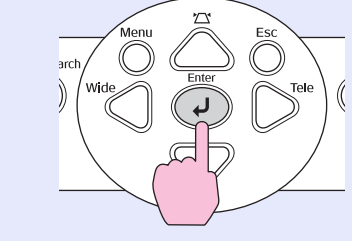

# A súgó használata

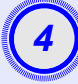

5

A meg a 2. és 3. lépés műveleteinek megismétlésével nyissa meg a menü részletesebb pontjait.

| No image appears on the screen            |          |
|-------------------------------------------|----------|
| The image is not in focus.                |          |
| The image is unsteady.                    | 5        |
| The image colors don't look right.        | <b>(</b> |
| (The image is too dark.                   |          |
| (The image is distorted.                  |          |
| (The image is small or moves to one side. |          |
|                                           |          |

A [Help] (Súgó) gomb megnyomásával léphet ki a súgómenüből.

| <ul> <li>Tipp: Ha a súgó funkció nem nyújt megoldást a problé olvassa el a "Problémamegoldás" című részt</li> <li>43. oldal</li> </ul> | mára, |
|----------------------------------------------------------------------------------------------------|-------|
|----------------------------------------------------------------------------------------------------|-------|

# Problémamegoldás

Ha a kivetítővel probléma van, először nézze meg rajta a jelzőfényeket, és olvassa el az alábbi, "A jelzőfények értelmezése" című részt. Ha a jelzőfények nem mutatják egyértelműen, hogy mi lehet a probléma, olvassa el az "Amikor a jelzőfények nem nyújtanak segítséget" című részt. 🖝 46. oldal

# A jelzőfények értelmezése

A kivetítőn található három jelzőfény a kivetítő üzemállapotát mutatja.

| ( | Te Search | A kivetítő üzemállapotát mutatja.                                                                  |
|---|-----------|----------------------------------------------------------------------------------------------------|
|   | Sour      | <ul> <li>Narancssárga : Készenléti állapot</li> </ul>                                              |
|   | ower (D)  | A vetítés a [Power] (Főkapcsoló) gomb megnyomásakor folytatódik.                                   |
|   |           | Amikor a jelzőfény ebben az állapotban van, kihúzhatja a tápcsatlakozó dugóját a konnektorból.     |
|   | B: OLamp  | Zöld : Tart a felmelegedés                                                                         |
|   |           | A felmelegedési idő körülbelül 30 másodperc. A felmelegedés befeiezése után a ielzőfény abbahagyia |
|   |           | a villogást.                                                                                       |
| R | 1 ASSX    | <ul> <li>Zöld Vetítés folyamathan</li> </ul>                                                       |
|   | .60       |                                                                                                    |
|   |           | • A kivetítő lámnájának állanotát mutatia                                                          |
|   |           | A Rivetito lampajanak aliapotat mutaija.                                                           |
|   |           |                                                                                                    |
|   | <u> </u>  | -• A belso nomersekleti allapotot mutatja.                                                         |

Az alábbi táblázatok bemutatják a jelzőfények jelentését, illetve a jelzett probléma megoldását. Ha egyik jelzőfény sem világít, ellenőrizze, hogy a tápkábel helyesen van-e csatlakoztatva, és hogy van-e megfelelő áramellátás.

# A tápellátás-jelzőfény piros színnel világít Rendellenes

● : világít - )- : villog ○ : nem világít

| Állapot                                   | Ok                                                    | Megoldás vagy állapot                                                                                                    |
|-------------------------------------------|-------------------------------------------------------|----------------------------------------------------------------------------------------------------|
| Táp-<br>ellátás<br>-ÖÖ- Piros             | Belső hiba                                            | Hagyja abba a kivetítő használatát, húzza ki az aljzatból a tápkábelt, és forduljon a forgalmazóhoz vagy a <i>Biztonsági előírások/Nemzetközi garanciafeltételek</i> füzet "A nemzetközi garancia érvényessége" című részében feltüntetett legközelebbi címhez. |
| Táp- Piros<br>ellátás<br>-兴- 이<br>나 Piros | Ventilátorral kapcsolatos hiba/<br>az érzékelő hibája | Hagyja abba a kivetítő használatát, húzza ki az aljzatból a tápkábelt, és forduljon a forgalmazóhoz vagy a <i>Biztonsági előírások/Nemzetközi garanciafeltételek</i> füzet "A nemzetközi garancia érvényessége" című részében feltüntetett legközelebbi címhez. |

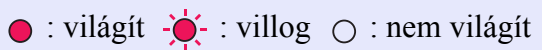

| Állapot                         | Ok                                       | Megoldás vagy állapot                                                                                                    |
|---------------------------------|------------------------------------------|----------------------------------------------------------------------------------------------------|
| Táp-<br>ellátás<br>-Ö-<br>Piros | Belső hőmérséklet hiba<br>(túlmelegedés) | <ul> <li>A lámpa automatikusan kikapcsol, és a vetítés leáll. Várjon körülbelül 5 percet. Hozzávetőleg 5 perc múlva a kivetítő készenléti üzemmódba vált, ekkor ellenőrizze a következő két pontot. Az ellenőrizés végrehajtása után kapcsolja be újra a készüléket a [Power] (Főkapcsoló) gombbal.</li> <li>Ellenőrizze, hogy a légszűrő és a légbeömlő nyílás tiszta-e, és hogy a kivetítő nincs-e rátolva a falra.</li> <li>Ha a légszűrők el vannak záródva, tisztítsa meg vagy cserélje ki őket.  56. oldal, 62. oldal Ha ettől nem oldódik meg a probléma, és a kivetítő továbbra is túlmelegszik, illetve a jelzőfények bekapcsolt állapotban továbbra is problémára utalnak, hagyja abba a kivetítő használatát, húzza ki az aljzatból a tápkábelt, és forduljon a forgalmazóhoz vagy a <i>Biztonsági előírások/Nemzetközi garanciafeltételek</i> füzet "A nemzetközi garancia érvényessége" című részében feltüntetett legközelebbi címhez.</li> </ul> |
| Táp-<br>ellátás<br>-Ö           | Lámpaidőzítő-hiba/<br>Lámpa kiégett      | <ul> <li>Vegye ki a lámpát, és ellenőrizze, hogy nincs-e eltörve.  58. oldal</li> <li>Ha nincs eltörve a lámpa, tegye vissza, majd kapcsolja be a készüléket. Ha a lámpa továbbra sem kapcsolódik be, cserélje újra.</li> <li>Ha a probléma ezután sem oldódik meg, hagyja abba a kivetítő használatát, és húzza ki az aljzatból a tápkábelt. Ezt követően forduljon a forgalmazóhoz vagy a <i>Biztonsági előírások/</i></li> <li><i>Nemzetközi garanciafeltételek</i> füzet "A nemzetközi garancia érvényessége" című részében feltüntetett legközelebbi címhez</li> <li>Ha a lámpa el van törve, cserélje ki másikra, illetve forduljon további felvilágosításért a helyi forgalmazóhoz. Ha saját maga cseréli ki a lámpát, vigyázzon, hogy meg ne vágja</li> </ul>                                                                                                    |
|                                 |                                          | magát az üvegcserepekkel. (Á vetítés nem folytatható a lámpa cseréjéig.)                                                                                                    |
|                                 |                                          | Ellenőrizze, hogy a lámpa és a lámpa fedele megfelelően van-e beszerelve. Ha a lámpa vagy a fedele nincsen megfelelően a helyén, a lámpa nem kapcsolódik be.                                                                                                    |

# A lámpa vagy a hőmérséklet jelzőfénye narancssárga színnel villog Vigyázat!

● : világít - ÷ : villog ○ : nem világít

| Állapot                                        | Ok                                      | Megoldás vagy állapot                                                                                                    |
|------------------------------------------------|-----------------------------------------|----------------------------------------------------------------------------------------------------|
| Táp-<br>ellátás<br>-☆- ○<br>↓ -☆- Narancssárga | Nagy sebességű hűtés<br>van folyamatban | <ul> <li>(Ez nem abnormális, de ha a hőmérséklet ismét túlságosan felszökik, a vetítés automatikusan leáll.)</li> <li>Ellenőrizze, hogy a légszűrők és a légbeömlő nyílás tiszták-e, és hogy a kivetítő nincs-e rátolva valami felületre, például a falra.</li> <li>Ha a légszűrők el vannak záródva, tisztítsa meg vagy cserélje ki őket.  56. oldal, 62. oldal</li> </ul> |

● : világít - — : villog ○ : nem világít

| Állapot                            | Ok                               | Megoldás vagy állapot                                                                                                    |
|------------------------------------|----------------------------------|----------------------------------------------------------------------------------------------------|
| Táp-<br>ellátás<br>-☆ Narancssárga | Figyelmeztetés a lámpa cseréjére | Cserélje ki a lámpát újra. 🖝 58. oldal<br>Ha a lámpát a csereidő lejárta után is tovább használja, megnövekszik a törés kockázata.<br>Cserélje ki a lámpát minél előbb újra. A tápellátás-jelzőfény állapota a kivetítő adott pillanatban<br>érvényes állapotától függően változik. |

Tipp
 •Ha a kivetítő annak ellenére nem működik megfelelően, hogy a jelzőfények szerint minden rendben van, olvassa el az "Amikor a jelzőfények nem nyújtanak segítséget" című részt.

•Ha valamelyik jelzőfény olyan állapotú, amely a korábbi táblázatokban nem szerepel, forduljon a forgalmazóhoz vagy a Biztonsági előírások/Nemzetközi garanciafeltételek füzet "A nemzetközi garancia érvényessége" című részében feltüntetett legközelebbi címhez.

# Amikor a jelzőfények nem nyújtanak segítséget

Ha a következő problémák lépnek fel, és a jelzőfények nem kínálnak megoldást, tekintse át az egyes problémákhoz tartozó oldalakat.

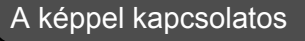

Nincs kép 47. oldal

A vetítés nem indul el, a vetítési terület teljesen sötét, a vetítési terület teljesen kék stb.

- A vetítés automatikusan leáll 🖝 47. oldal
- Megjelenik a "Not Supported.(Nem támogatott.)" üzenet
   48. oldal
- Megjelenik a "No Signal. (Nincs jel)" üzenet 🖝 48. oldal

- A kép csonka (nagy) vagy kicsi 
   50. oldal Csak a kép egy része jelenik meg.
- A kép színei nem helyesek (\* 51. oldal

Az egész kép lilás vagy zöldes árnyalatú, a képek fekete-fehérek, a színek tompák stb.

(A számítógép-monitorok és az LCD-panelek eltérő módon reprodukálják a színeket, ilyen módon előfordulhat, hogy a kivetítő által megjelenített és a monitoron látható színek esetleg nem egyeznek, de ez nem jelent problémát.)

- A kép sötétnek látszik 51. oldal
- Nem jelenik meg kép a külső monitoron (\* 51. oldal)

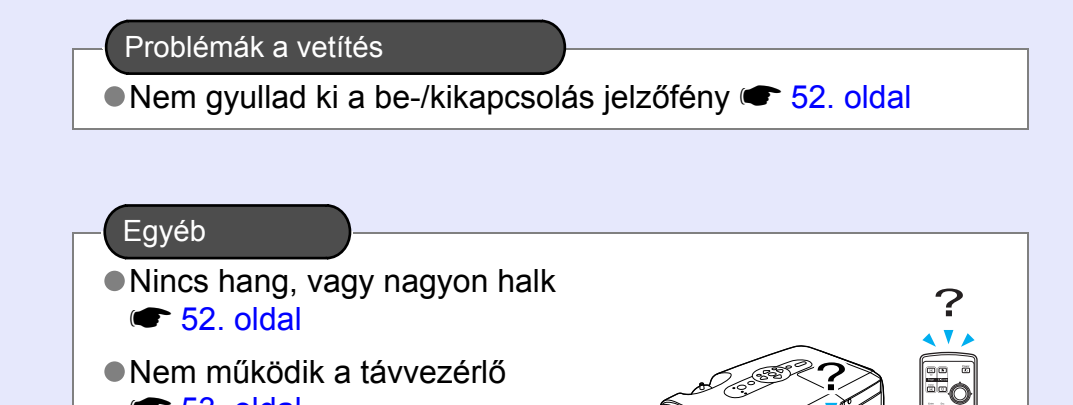

53. oldal

46

# A képpel kapcsolatos problémák

Nincs kép

| Ellenőrizendő elem                                                | Megoldás                                                                                                    |
|-------------------------------------------------------------------|----------------------------------------------------------------------------------------------------|
| Megnyomta a [Power]<br>(Főkapcsoló) gombot?                       | A [Power] (Főkapcsoló) gomb megnyomásával kapcsolja be a készüléket.                                                                                                    |
| Nem világítanak a jelzőfények?                                    | A tápkábel nincs megfelelően csatlakoztatva, vagy nem megfelelő az áramellátás.<br>Csatlakoztassa megfelelően a kivetítő tápkábelét.<br>Ellenőrizze, hogy a konnektor működik-e.                            |
| Nincs bekapcsolva<br>az A/V elnémítási mód?                       | Kapcsolja ki az elnémítást a távvezérlő [A/V Mute] (A/V némítás) gombjával. 🖝 20. oldal                                                                                                    |
| Helyesen vannak megadva<br>a konfigurációs menüben a beállítások? | Állítsa vissza alapértékre az összes beállítást. "Reset (Alaphelyzet)" – "Reset All (Alaphelyzetbe mindent)" 🖝 39. oldal                                                                                    |
| Teljesen fekete a kivetített kép?                                 | Egyes bemenő képek, például a képernyővédők teljesen feketék.                                                                                                    |
| Csak számítógép képének<br>kivetítése esetén                      |                                                                                                    |
| Helyesen vannak megadva a kép<br>jelformátumának beállításai?     | Ha a kivetítőhöz <u>kompozit videojel</u> <sup>*</sup> vagy <u>S-Video</u> <sup>**</sup> jelforrás van csatlakoztatva,<br>a "Video Signal (Videojel)" menüparancs használatával állítsa át a jelformátumot. |
| Csak videoforrásból érkező jel vetítése esetén                    | "Signai (Jei) – "video Signai (videojei) 🖝 34. oldal                                                                                                    |

# ■ A vetítés automatikusan leáll:

| Ellenőrizendő elem                                       | Megoldás                                                                                                    |
|----------------------------------------------------------|----------------------------------------------------------------------------------------------------|
| A "Sleep Mode (Alvó mód)" beállítás<br>értéke "ON (Be)"? | Ha a "Sleep Mode (Alvó mód)" beállítása "ON (Be)", a lámpa automatikusan kikapcsol, ha körülbelül 30 percig nem történik művelet, és közben a bemeneten nincs jel. A tápellátás-jelzőfény ekkor narancssárga színnel világít. A [Power] (Főkapcsoló) gomb megnyomásával kapcsolja be a készüléket. Ha nem kívánja használni az alvó módot, változtassa meg a "Sleep Mode (Alvó mód)" beállítást "OFF (Ki)" értékre. "Extended (Kiterjesztett)" – "Operation (Működés)" – "Sleep Mode (Alvó mód)" |

# Megjelenik a "Not Supported.(Nem támogatott.)" üzenet

| Ellenőrizendő elem                                                                                             | Megoldás                                                                                                    |
|----------------------------------------------------------------------------------------------------|----------------------------------------------------------------------------------------------------|
| Helyesen vannak megadva a kép<br>jelformátumának beállításai?                                                  | Ha a kivetítőhöz <u>kompozit videojel</u> <sup>**</sup> vagy <u>S-Video</u> <sup>**</sup> jelforrás van csatlakoztatva, a "Video Signal (Videojel)" menüparancs használatával állítsa át a jelformátumot. "Signal (Jel)" – "Video Signal ( <i>Videojel</i> )" ( <b>**</b> 34. olda) |
| Csak videoforrásból érkező jel vetítése esetén                                                                 | (Videojei) 🗢 34. oldar                                                                                                    |
| A mód megfelel a képi jel frekvenciájának<br>és felbontásának?<br>Csak számítógép képének<br>kivetítése esetén | A számítógép kimenetén megjelenő képi jelek felbontásának és frekvenciájának módosításával kapcsolatos részleteket a számítógéphez kapott dokumentáció tartalmazza.<br>"A támogatott kijelzési módok listája" 🖝 71. oldal                                                           |

# Megjelenik a "No Signal. (Nincs jel)" üzenet

| Ellenőrizendő elem                                                                                                    | Megoldás                                                                                                    |
|----------------------------------------------------------------------------------------------------|----------------------------------------------------------------------------------------------------|
| A kábelek helyesen vannak<br>csatlakoztatva?                                                                                                    | Ellenőrizze, hogy megfelelően csatlakoztatva van-e minden, a vetítéshez szükséges kábel.                                                                                                    |
| A megfelelő videoport van kiválasztva?                                                                                                    | A kép átállításához nyomja meg a távvezérlő [Computer (Számítógép)], [S-Video] vagy [Video] gombját vagy a kivetítő kezelőpaneljén a [Source Search] (Forrás keresése) gombot. 🖝 18. oldal                                                                                                    |
| Be van kapcsolva a számítógép vagy videoforrás?                                                                                                    | Kapcsolja be az eszközöket.                                                                                                    |
| Megjelenik a képi jel a kimeneten<br>a kivetítő számára?<br>Csak hordozható számítógépről<br>vagy beépített LCD-megjelenítővel<br>rendelkező számítógépről küldött<br>kép vetítése esetén | <ul> <li>Ha csak a számítógép LCD-kijelzőjén vagy saját monitorán látható a kép, módosítani kell a kimenetet a számítógép saját monitorának és külső kimenetének egyidejű használatára. Vannak számítógéptípusok, amelyeken nem látható a kép az LCD-monitoron, illetve a beépített monitoron, ha a külső kimenetre van irányítva a képi jel.</li> <li>A számítógép dokumentációjának "Külső kimenet", "Külső monitor csatlakoztatása" vagy hasonló című része</li> <li>Ha úgy végezte el a csatlakoztatást, hogy a számítógép már be volt kapcsolva, előfordulhat, hogy nem működik az a funkcióbillentyű ([Fn] billentyű), amely a számítógép videojelét külső kimenetre állítja át. Kapcsolja ki a kivetítőt és a számítógépet, majd kapcsolja vissza.</li> </ul> |

# A kép elmosódott vagy életlen

| Ellenőrizendő elem                      | Megoldás                                                                                                    |
|-----------------------------------------|----------------------------------------------------------------------------------------------------|
| Helyesen be van állítva a fókusz?       | Állítsa be az élességet a kivetítőn lévő élességállító gyűrű elfordításával.                                                                                                    |
| Fent van még a lencse védősapkája?      | Távolítsa el a lencse védősapkáját.                                                                                                    |
| A kivetítő a megfelelő távolságban van? | A javasolt vetítési távolság 87–1212 cm.                                                                                                    |
| Túl nagy a trapézkorrekció értéke?      | Csökkentse a vetítés oldalszögét, hogy kevesebb trapézkorrekció legyen szükséges.                                                                                                    |
| Túl alacsony a zoombeállítás értéke?    | Növelje meg a zoombeállítás értékét.                                                                                                    |
| Páralecsapódás alakult ki a lencsén?    | Ha a kivetítőt hirtelen viszik hidegből meleg környezetbe, vagy ha hirtelen változik meg a környezeti<br>hőmérséklet, a lencsén páralecsapódás alakulhat ki, és ennek hatására a kép elmosódottá válhat.<br>Használat előtt körülbelül egy órával helyezze el a kivetítőt a helyiségben. Ha a lencsére pára csapódott<br>le, kapcsolja ki a készüléket, és várja meg, amíg eltűnik a pára. |

# A képen interferencia vagy torzítás látható

| Ellenőrizendő elem                                                                                                    | Megoldás                                                                                                    |
|----------------------------------------------------------------------------------------------------|----------------------------------------------------------------------------------------------------|
| Helyesen vannak megadva a kép<br>jelformátumának beállításai?                                                                                                    | Ha a kivetítőhöz <u>kompozit videojel</u> vagy <u>S-Video</u> jelforrás van csatlakoztatva, a "Video Signal (Videojel)" menüparancs használatával állítsa át a jelformátumot. "Signal (Jel)" – "Video Signal (Videojel)" <b>*</b> 34. oldal                                                                                                    |
| Csak videoforrásból érkező jel vetítése esetén                                                                                                    |                                                                                                    |
| A kábelek helyesen vannak<br>csatlakoztatva?                                                                                                    | Ellenőrizze, hogy megfelelően csatlakoztatva van-e minden, a vetítéshez szükséges kábel.                                                                                                    |
| Hosszabbítókábelt használ?                                                                                                    | Hosszabbítókábel használata esetén az elektromos interferencia befolyásolhatja a jelet.<br>Használja a tartozék kábeleket, és ellenőrizze, hogy ez segített-e.                                                                                                    |
| A megfelelő felbontás van kiválasztva?<br>Csak számítógép képének<br>kivetítése esetén                                                                                               | Úgy állítsa be a számítógépet, hogy a kiadott jel kompatibilis legyen a kivetítővel.<br>"A támogatott kijelzési módok listája" 🖝 71. oldal 🖝 A számítógép dokumentációja                                                                                                    |
| Helyesen van megadva a " <u>Sync.</u><br>( <u>Szinkron</u> ) <sup>▶</sup> " és a <u>"Sávtartás</u> <sup>▶</sup> " beállítás?<br>Csak számítógép és RGB<br>videojel használata esetén | Az automatikus beállítás végrehajtásához nyomja meg a távvezérlő [Auto] (Automatikus) gombját vagy a kivetítő kezelőpaneljén az [Enter] gombot. Ha a kép beállítása nem sikerült megfelelően az automatikus beállítási funkció működtetése után, a "Sync. (Szinkron)" és a "Tracking (Sávtartás)" funkció használatával elvégezheti a beállítást. 🖝 12. oldal, 13. oldal |

# A kép csonka (nagy) vagy kicsi

| Ellenőrizendő elem                                                                                      | Megoldás                                                                                                    |
|----------------------------------------------------------------------------------------------------|----------------------------------------------------------------------------------------------------|
| Helyesen van megadva a " <u>Képarány</u> »"<br>beállítás?                                               | Nyomja meg a távvezérlőn a [Resize] (Átméretezés) gombot. 🖝 21. oldal                                                                                                    |
| A képet még mindig nagyítja az<br>E-Zoom (Elektronikus nagyítás) funkció?                               | Az E-Zoom (Elektronikus nagyítás) funkció kikapcsolásához nyomja meg a távvezérlő [Esc] gombját.<br>22. oldal                                                                                                    |
| Helyesen van megadva a "Position<br>(Pozíció)" beállítás?                                               | Ha számítógépről analóg RGB-kép vagy egyéb RGB-videokép kivetítése történik, az automatikus<br>beállítás végrehajtásához nyomja meg a távvezérlő [Auto] (Automatikus) vagy a kivetítő kezelőpanelén<br>az [Enter] gombot.<br>Ha a kép beállítása nem sikerült megfelelően az automatikus beállítási funkció működtetése után,<br>a "Position (Pozíció)" funkció használatával manuálisan elvégezheti a beállítást.<br>Ha a bemenetre nem számítógép analóg RGB-képe vagy RGB-videokép érkezik, adja meg manuálisan<br>a beállítást a "Position (Pozíció)" menüparancs használatával. "Signal (Jel)" – "Position (Pozíció)" |
| Be van állítva a számítógépen a kettős<br>megjelenítés?<br>Csak számítógép képének<br>kivetítése esetén | Ha a számítógépen a Control Panel (Vezérlőpult) Display Properties (Megjelenítés tulajdonságai)<br>alkalmazásában engedélyezve van a kettős megjelenítés, a kivetítő csak a számítógép képernyőjének<br>körülbelül a felét vetíti ki. A számítógép képernyőjének teljes megjelenítéséhez kapcsolja ki a kettős<br>megjelenítési beállítást. T A számítógép megjelenítési illesztőprogramjának dokumentációja                                                                                                    |
| A megfelelő felbontás van kiválasztva?<br>Csak számítógép képének<br>kivetítése esetén                  | Úgy állítsa be a számítógépet, hogy a kiadott jel kompatibilis legyen a kivetítővel.<br>"A támogatott monitorok listája" 🖝 71. oldal 🖝 A számítógép dokumentációja                                                                                                    |

# A kép színei nem helyesek

| Ellenőrizendő elem                                                                                                | Megoldás                                                                                                    |
|----------------------------------------------------------------------------------------------------|----------------------------------------------------------------------------------------------------|
| A bemeneti jel beállításai megfelelnek<br>a csatlakoztatott eszközről jövő jelnek?                                | Ha a kivetítőhöz <u>kompozit videojel</u> <sup>*</sup> vagy <u>S-Video</u> <sup>*</sup> jelforrás van csatlakoztatva, a "Video Signal (Videojel)" menüparancs használatával állítsa át a jelformátumot.<br>"Signal (Jel)" – "Video Signal (Videojel)" <b>*</b> 34. oldal                                                                                                    |
| Helyesen van beállítva a kép fényereje?                                                                           | Adja meg a fényerő beállítását a "Brightness (Fényerő)" menüparancs használatával. "Image (Kép)" – "Brightness (Fényerő)" 🖝 33. oldal                                                                                                    |
| A kábelek helyesen vannak<br>csatlakoztatva?                                                                      | Ellenőrizze, hogy megfelelően csatlakoztatva van-e minden, a vetítéshez szükséges kábel.                                                                                                    |
| Helyesen van megadva a képhez<br>a <u>kontraszt</u> » beállítás?                                                  | Adja meg a kontraszt beállítását a "Contrast (Kontraszt)" menüparancs használatával. "Image (Kép)" – "Contrast (Kontraszt)" 🖝 33. oldal                                                                                                    |
| Helyesen van beállítva a színkorrekció?                                                                           | Adja meg a színbeállítást a "Color Adjustment (Színmódosítás)" menüparancs használatával.<br>"Image (Kép)" – "Color Adjustment (Színmódosítás)" 🖝 33. oldal                                                                                                    |
| Helyesen van beállítva a színek<br>intenzitása és árnyalata?<br>Csak videoforrásból érkező<br>jel vetítése esetén | Adja meg a szín és az árnyalat beállítását a "Color Intensity (Színintenzitás)" és a "Tint (Árnyalat)" menüparancs használatával. "Image (Kép)" - "Color Intensity (Színintenzitás)", "Tint (Árnyalat)"<br>Total a szín és az árnyalat beállítását a "Color Intensity (Színintenzitás)", "Tint (Árnyalat)"<br>Total a szín és az árnyalat beállítását a "Color Intensity (Színintenzitás)", "Tint (Árnyalat)"<br>Total a szín és az árnyalat beállítását a "Color Intensity (Színintenzitás)", "Tint (Árnyalat)"<br>Total a szín és az árnyalat beállítását a "Color Intensity (Színintenzitás)", "Tint (Árnyalat)"<br>Total a szín és az árnyalat beállítását a "Color Intensity (Színintenzitás)", "Tint (Árnyalat)" |

# A kép sötétnek látszik

| Ellenőrizendő elem                                                          | Megoldás                                                                                                    |
|-----------------------------------------------------------------------------|----------------------------------------------------------------------------------------------------|
| Helyesen van beállítva a kép fényereje?                                     | Adja meg a fényerő beállításait a "Brightness (Fényerő)" és a "Brightness Control (Fényerő szabályozása)" menüparancs használatával.<br>"Image (Kép)" - "Brightness (Fényerő)" 🖝 33. oldal "Settings (Beállítások)" – "Brightness Control (Fényerő szabályozása)" 🖝 35. oldal |
| Helyesen van megadva a képhez<br>a <u>kontraszt</u> <sup>»</sup> beállítás? | Adja meg a kontraszt beállítását a "Contrast (Kontraszt)" menüparancs használatával. "Image (Kép)" – "Contrast (Kontraszt)" 🖝 33. oldal                                                                                                    |
| Aktuális a lámpa cseréje?                                                   | Amikor már hamarosan aktuális a lámpa cseréje, a kép sötétebbé válik, a színek pedig gyengébb minőségűvé válnak. Amikor ez bekövetkezik, a lámpát újra kell cserélni. 🖝 58. oldal                                                                                             |

# Nem jelenik meg kép a külső monitoron

| Ellenőrizendő elem                                      | Megoldás                                                                                                    |
|---------------------------------------------------------|----------------------------------------------------------------------------------------------------|
| A kivetített képek nem<br>a számítógépportról érkeznek? | A külső monitoron csak a számítógépportról érkező képeket lehet megjeleníteni. Videoberendezés képét nem lehet külső monitorra továbbítani. 🖝 65. oldal |

# Problémák a vetítés megkezdésekor

# Nem gyullad ki a be-/kikapcsolás jelzőfény

| Ellenőrizendő elem                                                      | Megoldás                                                                                                    |
|-------------------------------------------------------------------------|----------------------------------------------------------------------------------------------------|
| Megnyomta a [Power]<br>(Főkapcsoló) gombot?                             | A [Power] (Főkapcsoló) gomb megnyomásával kapcsolja be a készüléket.                                                                                                    |
| Nem világít egyik jelzőfény sem?                                        | A tápkábel nincs megfelelően csatlakoztatva, vagy nincs áramellátás. Csatlakoztassa megfelelően<br>a kivetítőhöz a tápkábelt.<br>Másik lehetőségként ellenőrizze a kismegszakítónál, hogy van-e áram.                                                                                                    |
| Ki- és bekapcsolódnak a jelzőfények,<br>amikor hozzányúl a tápkábelhez? | Valószínűleg nem megfelelő a tápkábel érintkezése, vagy hibás a tápkábel. Csatlakoztassa újra a tápkábelt. Ha ennek hatására nem oldódik meg a probléma, hagyja abba a kivetítő használatát, húzza ki a fali aljzatból a tápkábelt, és forduljon a <i>Biztonsági előírások/Nemzetközi garanciafeltételek</i> füzet "A nemzetközi garancia érvényessége" című részében feltüntetett legközelebbi címhez. |

# Egyéb problémák

### ■ Nincs hang, vagy nagyon halk

| Ellenőrizendő elem                           | Megoldás                                                                                                   |
|----------------------------------------------|----------------------------------------------------------------------------------------------------|
| Helyesen van csatlakoztatva<br>a hangforrás? | Ellenőrizze, hogy csatlakoztatva van-e a kábel az Audio (Hang) porthoz.                                    |
| A hangerő a legalacsonyabbra<br>van állítva? | Állítsa be a hangerőt hallható szintre. 🖝 17. oldal                                                        |
| Nincs bekapcsolva<br>az A/V elnémítási mód?  | Az A/V elnémítás kikapcsolásához nyomja meg a távvezérlő [A/V Mute] (A/V elnémítása) gombját.<br>20. oldal |

### Nem működik a távvezérlő

| Ellenőrizendő elem                                                                                                    | Megoldás                                                                                                    |
|----------------------------------------------------------------------------------------------------|----------------------------------------------------------------------------------------------------|
| A távvezérlő fénykibocsátási területe<br>a kivetítő vételi területe felé néz használat<br>közben?                                     | Fordítsa a távirányítót a kivetítőn lévő vételi terület felé.<br>A távvezérlő működési szöge vízszintesen kb. ±30°, függőlegesen ±15°.                                                                                                    |
| Nincs túl messze a távvezérlő<br>a kivetítőtől?                                                                                       | A távvezérlő működési tartománya körülbelül 6 m.                                                                                                    |
| Nem világít rá közvetlen napfény<br>vagy fénycsőből származó erős fény<br>a kivetítőn a távvezérlő jeleit fogadó<br>vételi területre? | Olyan helyre állítsa a kivetítőt, ahol nem világít erős fény a kivetítőn a távvezérlő jeleit fogadó vételi területre.                                                                                                    |
| Nincs kimerülve az elem, vagy nincsenek rosszul behelyezve az elemek?                                                                 | Helyezzen be új elemeket, és ügyeljen arra, hogy a megfelelő irányban legyenek elhelyezve. 🖝 57. oldal                                                                                                    |
| Nem nyomta meg a távvezérlő<br>valamelyik gombját 30 másodpercnél<br>hosszabb időre?                                                  | Ha a távvezérlő valamelyik gombja 30 másodpercnél hosszabb ideig le van nyomva, a távvezérlő megszünteti a jelek küldését (ez a távvezérlő alvó üzemmódja). Ennek az a célja, hogy megakadályozza az elemek kimerülését olyan helyzetben, ha valamit a távvezérlőre tesznek.<br>A gomb felengedésekor visszaáll a távvezérlő rendes működése. |

# Függelék

Ez a fejezet a kivetítő optimális működését biztosító karbantartási eljárásokat mutatja be.

| Üzembe helyezés                                                   | 55 |
|-------------------------------------------------------------------|----|
| • A kivetítő üzembe helyezése                                     | 55 |
| Karbantartás                                                      | 56 |
| • Tisztítás                                                       | 56 |
| •A kivetítő burkolatának tisztítása                               | 56 |
| •A lencse tisztítása                                              | 56 |
| • A légszűrők és a légbeömlő nyílás tisztítása                    | 56 |
| <ul> <li>A fogyóeszközök kicserélése</li> </ul>                   | 57 |
| •Elemcsere                                                        | 57 |
| •A lámpa kicserélésének gyakorisága                               | 58 |
| •A lámpa kicserélése                                              | 58 |
| •A lámpa üzemidejének nullázása                                   | 61 |
| •A légszűrő kicserélése                                           |    |
| A felhasználói logó rögzítése                                     | 63 |
| A vetített képek ellenőrzése egy külső monitoron (monitorkimenet) | 65 |
|                                                                   |    |

| Külön megvásárolható tartozékok és   |    |
|--------------------------------------|----|
| fogyóeszközök                        | 66 |
| •Külön beszerezhető tartozékok       | 66 |
| •Fogyóeszközök                       | 66 |
| Fogalomtár                           | 67 |
| Az ESC/VP21 parancsainak felsorolása | 69 |
| • A parancsok felsorolása            | 69 |
| • A kábelek érintkezőkiosztása       | 69 |
| •USB csatlakozó                      | 69 |
| • Az USB csatlakozás kialakítása     | 70 |
| A támogatott kijelzési módok listája | 71 |
| • Számítógép/RGB video               | 71 |
| •Komponens video/RGB video           | 71 |
| •Kompozit/S-Video                    | 71 |
| Műszaki adatok                       | 72 |
| Megjelenés                           | 73 |
| Tárgymutató                          | 74 |

# Üzembe helyezés

# A kivetítő üzembe helyezése

A kivetítő négyféle vetítési módszerrel használható, így lehetőséget nyújt az adott helyzetnek megfelelő vetítési eljárás kiválasztására.

- **UVigyázat!** A kivetítő üzembe helyezése előtt feltétlenül olvassa el a Biztonsági előírások/Nemzetközi garanciafeltételek című tájékoztatót.
  - •Ne helyezze úgy üzembe a vetítőt, hogy az oldalán álljon, mert ez működési zavarokhoz vezethet.
  - Elölről történő vetítés (Front projection)

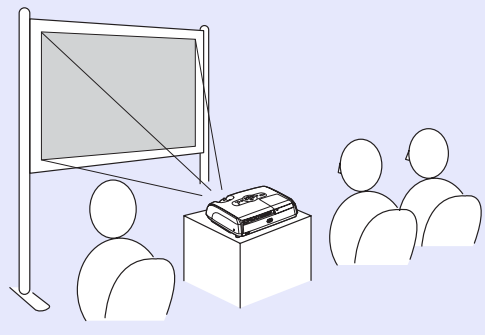

Hátulról történő vetítés áttetsző vetítővászonra (Rear projection)

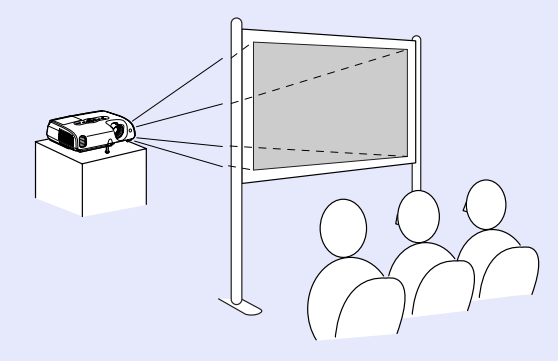

• Elölről, a mennyezetről történő vetítés (Front/Ceiling projection)

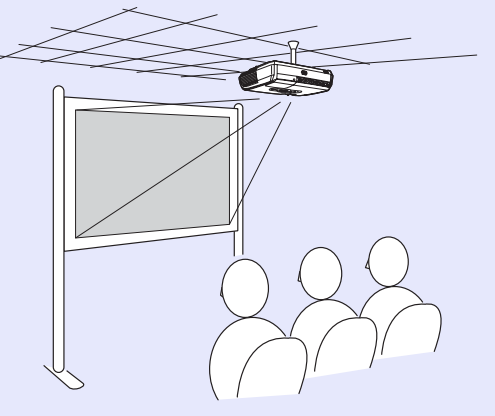

 Hátulról, a mennyezetről, áttetsző vászonra történő vetítés (Rear/Ceiling projection)

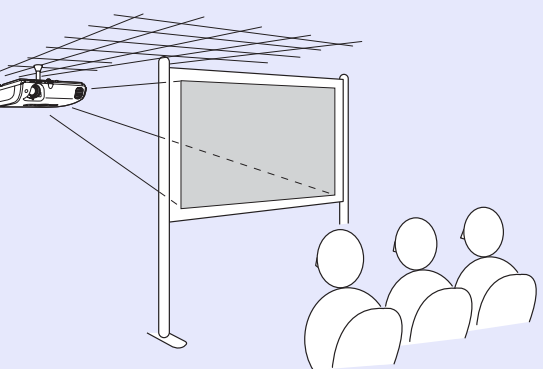

- \* A kivetítőnek a mennyezetre való felfüggesztése speciális szerelési módszert igényel. Ilyen szerelési igény esetén forduljon ahhoz a kereskedőhöz, akitől a készüléket vette. A kivetítő mennyezetre történő felfüggesztéséhez szükség van a külön megvásárolható mennyezeti felfüggesztő konzolra. 66. oldal
- Tipp: A mennyezetről történő vetítés, illetve az áttetsző vászonra történő vetítés esetén állítsa be a felszerelési módnak megfelelően az "Extended (Kiterjesztett)" menü "Projection (Kivetítés)" beállítását. ( 36. oldal)

# Karbantartás

Az itt következő rész a különféle karbantartási műveleteket ismerteti, például a kivetítő tisztítását és a fogyóeszközök kicserélését.

# Tisztítás

Ha beszennyeződik a kivetítő, vagy ha romlani kezd a vetített kép minősége, tisztítsa meg a készüléket.

**UVigyázat!** Tisztítás előtt feltétlenül olvassa el a Biztonsági előírások/Nemzetközi garanciafeltételek című tájékoztatót.

### A kivetítő burkolatának tisztítása

A kivetítő burkolatát puha ruhával, óvatos törléssel tisztíthatja meg. Ha a kivetítő nagyon szennyezett, nedvesítse meg a ruhát kis mennyiségű semleges tisztítószert tartalmazó vízzel, és alaposan csavarja ki, mielőtt letörli vele a kivetítő burkolatát. Azt követően puha, száraz ruhával törölje át.

**Uvigyázat!** A kivetítő burkolatának tisztítására ne használjon illékony anyagokat, viaszt, alkoholt vagy hígítót. Ennek hatására a burkolat megvetemedhet, és előfordulhat, hogy leválik róla a festés.

# A lencse tisztítása

A lencsét óvatosan, a kereskedelemben kapható porecsettel vagy lencsetisztító papírral tisztítsa meg.

**UVigyázat!** Ne dörzsölje a lencsét durva anyaggal, és ne tegye ki erőhatásnak, mert könnyen megsérül.

# A légszűrők és a légbeömlő nyílás tisztítása

Ha a por összegyűlik a légszűrőn vagy a légkiömlő nyílásnál, a kivetítő belső hőmérséklete megemelkedik, ez pedig működési problémákhoz és az optikai egység élettartamának csökkenéséhez vezethet. Ezeket a részeket célszerű legalább három havonként megtisztítani. Gyakrabban kell elvégezni a tisztítást, ha a kivetítő különösen poros környezetben van elhelyezve.

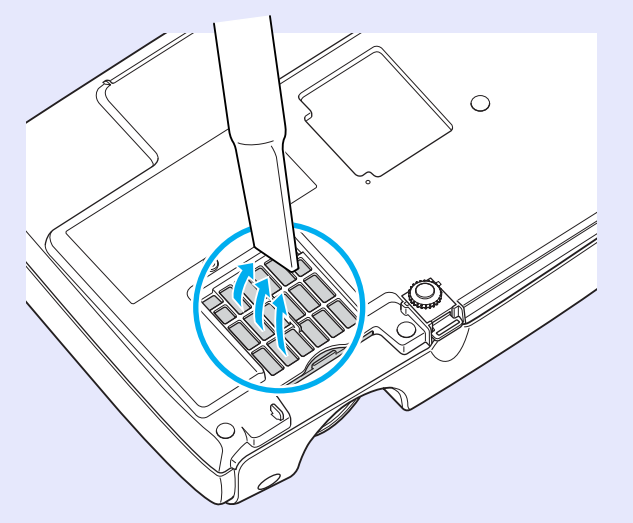

 Tipp: Ha eltörnek a légszűrők, vagy a megtisztításuk után is jelentkezik a figyelmeztető üzenet, ki kell őket cserélni. A cseréhez egy új légszűrőt kell vásárolni. Lásd: "A légszűrő kicserélése".

# A fogyóeszközök kicserélése

Ez a rész azt mutatja be, hogyan kell kicserélni a távvezérlőben az elemeket, a lámpát, valamint a légszűrőket.

### Elemcsere

Az elemek kimerülését mutatja, ha nő a távvezérlő válaszideje, vagy ha hosszabb ideig tartó használat után nem működik. Ilyen esetben cserélje ki az elemeket. Készítsen elő két AAA méretű alkálielemet.

**UVigyázat!** Az elemek kezelésével kapcsolatban feltétlenül olvassa el a Biztonsági előírások/Nemzetközi garanciafeltételek című tájékoztatót.

# ELJÁRÁS

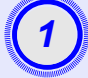

# Vegye le az elemtartó fedelét.

Nyomja le az elemtartó fedelének reteszét, és közben emelje fel a fedelet.

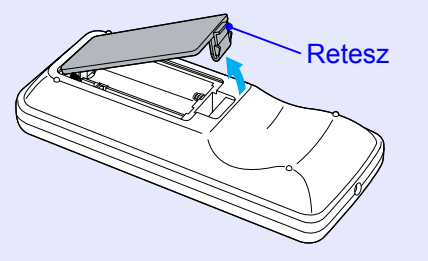

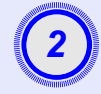

# Helyezze be az elemeket.

Az elemtartó belsejében a (+) és a (–) jel utal arra, hogy milyen állásban kell behelyezni az elemeket.

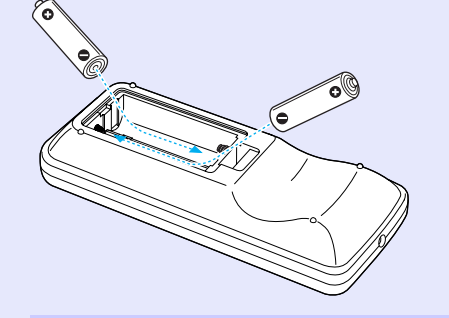

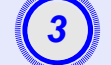

### Tegye vissza az elemtartó fedelét.

Nyomja a helyére az elemtartó fedelét úgy, hogy a helyére kattanjon.

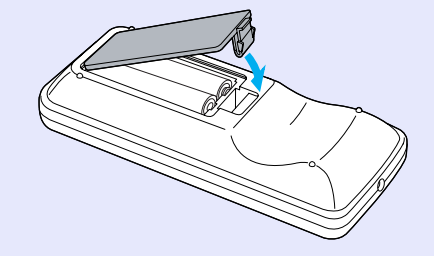

# A lámpa kicserélésének gyakorisága

Akkor kell kicserélni a lámpát, ha:

 A vetítés kezdetén megjelenik a "Replace the lamp. (Cserélje ki a lámpát.)" (Cserélje ki a lámpát) felirat

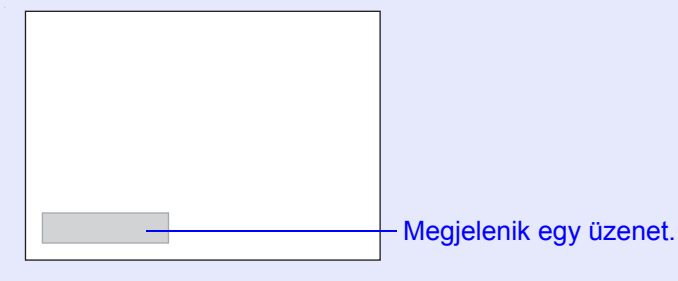

Narancssárgán villog a Lamp (Lámpa) jelzőfény

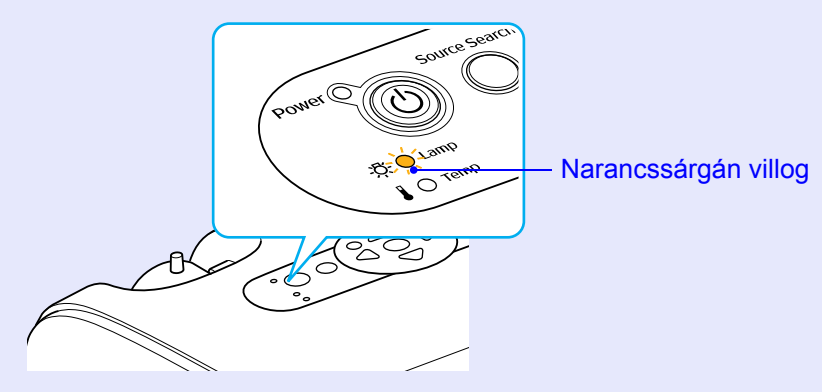

A vetített kép sötétebbé válik, vagy romlik a minősége

 Tipp:
 A cserére figyelmeztető üzenet a következő használati időtartam után jelenik meg azért, hogy meg lehessen őrizni a vetített kép eredeti fényerejét és minőségét.

- "Brightness Control (Fényerő szabályozása)"
- 🖝 35. oldal
- Folyamatosan nagy fényerővel történő használat esetén: kb. 1900 óra
- Folyamatosan kis fényerővel történő használat esetén: kb. 2900 óra
- Ha a lámpát ez után is tovább használja, megnövekszik a törés kockázata. Amikor megjelenik a lámpa cseréjére vonatkozó üzenet, mielőbb cserélje újra a lámpát abban az esetben is, ha még működőképes.
- A lámpa tulajdonságaitól és használatának módjától függően előfordulhat, hogy a lámpa még az előtt elkezd sötétülni vagy működésképtelenné válik, hogy megjelenik a figyelmeztető üzenet. Szükség esetére mindig tartson készenlétben egy tartalék lámpát.
- Tartalék lámpa beszerzése végett forduljon a forgalmazóhoz.

### A lámpa kicserélése

| Uvigyázat! • A | Ha azért cseréli ki a lámpát, mert már nem működik,<br>előfordulhat, hogy el van törve. |
|----------------|-----------------------------------------------------------------------------------------|
| 1              | Ha úgy cserél lámpát, hogy a mennyezetre van szerelve                                   |
| ſ              | a kivetítő, mindig abból induljon ki, hogy el van törve                                 |
| ĺ              | a lámpa, és nagyon óvatosan vegye le a lámpa fedelét.                                   |
| •]             | Mielőtt levenné a lámpa fedelét, várja meg,                                             |
| 1              | hogy jól lehűljön a lámpa. Hogy biztosan lehűljön                                       |
| l              | a lámpa, várjon körülbelül egy órát a készülék                                          |
|                | kikapcsolása után.                                                                      |

# ELJÁRÁS

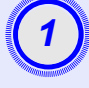

Kapcsolja ki a kivetítőt a főkapcsolóval, várja meg a két megerősítő sípolást, majd húzza ki a tápkábelt a konnektorból.

# 2

Várja meg, hogy kihűljön a lámpa, majd vegye le a lámpa fedelét, amely a kivetítő alján található.

A tartaléklámpához mellékelt csavarhúzóval (vagy saját csillagfejű csavarhúzójával) lazítsa meg a lámpa fedelét rögzítő csavart.

Ezután csúsztassa előre és emelje le a lámpa fedelét.

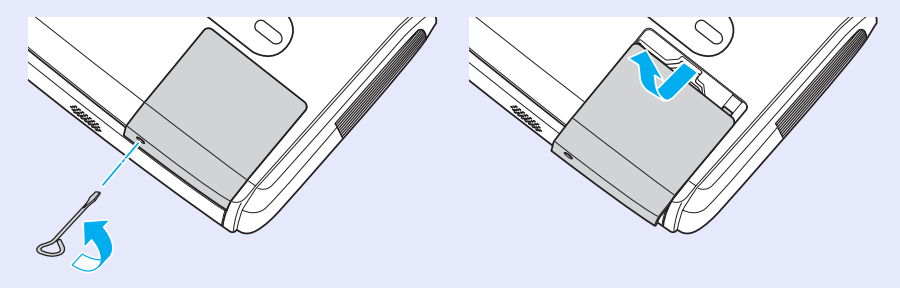

# 3

# Lazítsa meg a lámpát rögzítő két csavart.

A tartaléklámpához mellékelt csavarhúzóval (vagy saját csillagfejű csavarhúzójával) lazítsa meg a lámpát rögzítő két csavart.

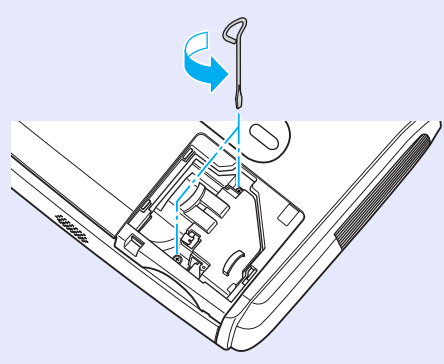

# Vegye ki a lámpát.

Az ábrán látható módon fogja meg a lámpát, és emelje ki felfelé a kivetítőből.

Ha a lámpa el van törve, cserélje ki másikra, illetve forduljon további felvilágosításért a helyi forgalmazóhoz. Ha saját maga cseréli ki a lámpát, vigyázzon, hogy meg ne vágja magát az üvegcserepekkel.

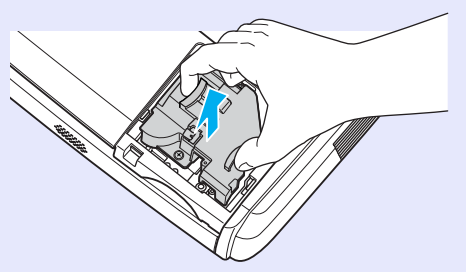

### Karbantartás

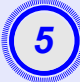

# Helyezze be az új lámpát.

Úgy tegye be a lámpát, hogy pontosan a helyén legyen. Ezt követően szorítsa meg a két csavart.

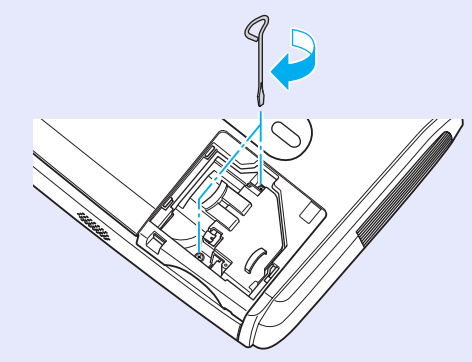

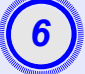

# Helyezze vissza a lámpa fedelét.

Csúsztassa vissza a helyére a lámpa fedelét, és szorítsa meg a rögzítőcsavarokat.

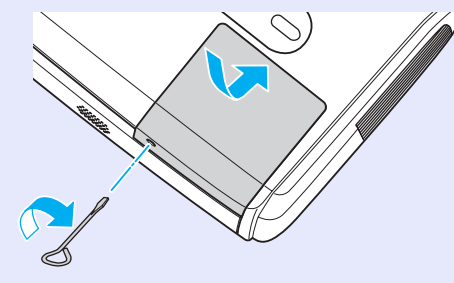

- Ügyeljen rá, hogy a lámpa pontosan a helyére kerüljön. Biztonsági megfontolásokból a fedél levétele alkalmával a lámpa automatikusan kikapcsolódik. Ezenkívül be sem kapcsolódik a lámpa, ha a lámpa maga vagy a fedele nincs megfelelően a helyére szerelve.
  - A lámpa higanyt tartalmaz. A használt lámpákat a helyi előírásoknak megfelelően dobja ki.

### A lámpa üzemidejének nullázása

A kivetítő egy beépített számlálót tartalmaz, amely nyilvántartja, hogy mennyi ideig működött már a lámpa. Amikor az összesített üzemidő elér egy meghatározott pontot, megjelenik a lámpa kicserélésére figyelmeztető üzenet. Ezért a számlálót le kell nullázni, amikor a régi lámpát újra cserélik ki. Ezt a konfigurációs menü segítségével lehet megtenni.

**Tipp:** Csak akkor nullázza le a lámpa üzemidejét, ha kicserélte, máskülönben a készülék nem jelzi helyesen, hogy mikor kell kicserélni a lámpát.

# ELJÁRÁS

Dugja be a konnektorba a tápkábelt, majd kapcsolja be a kivetítőt.

|   | anna ann ann ann ann ann ann ann ann an | Man.   |
|---|-----------------------------------------|--------|
|   |                                         |        |
| 1 | 2                                       |        |
|   | _                                       |        |
|   | <u> </u>                                |        |
|   | and the second second                   | annu - |

# Válassza a konfigurációs menü "Reset" (Nullázás) menüpontját, majd a "Lamp-Hours reset" (Lámpa üzemóráinak nullázása) parancsot.

A műveletről a következő fejezet tartalmaz részletes tájékoztatást: "A konfigurációs menü használata". 🖝 32. oldal A képernyő alján látható útmutató alapján ellenőrizheti, hogy mely gombok használhatók, és hogy milyen műveletet vezérelnek.

### A távvezérlővel

A kezelőpanellel

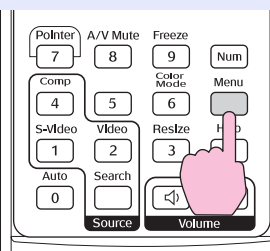

arch Wide Enter

| Image    | Pocot All        |   | Return |
|----------|------------------|---|--------|
| Signal   | Lamp-Hours Reset | θ |        |
| Settings |                  |   |        |
| Extended |                  |   |        |
| Info     |                  |   |        |
| Reset    |                  |   |        |
|          |                  |   |        |

[Esc]:Return [�]:Select [Enter]:Enter [Menu]:E

# Amikor megjelenik az "Execute?" (Végrehajtja?) kérdés, válassza a "Yes" (Igen) lehetőséget.

Ennek hatására lenullázódik a lámpa üzemideje.

# A légszűrő kicserélése

Ha eltörnek a légszűrők, vagy a megtisztításuk után is jelentkezik a figyelmeztető üzenet, ki kell őket cserélni.

A légszűrőt akkor is ki lehet cserélni, ha a kivetítő a mennyezetre van felszerelve.

# ELJÁRÁS

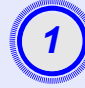

Kapcsolja ki a kivetítőt a főkapcsolóval, várja meg a két megerősítő sípolást, majd húzza ki a tápkábelt a konnektorból.

# Vegye ki a légszűrőt.

Akassza bele az ujját a légszűrőn levő mélyedésbe, tolja előre a légszűrőt, és vegye ki.

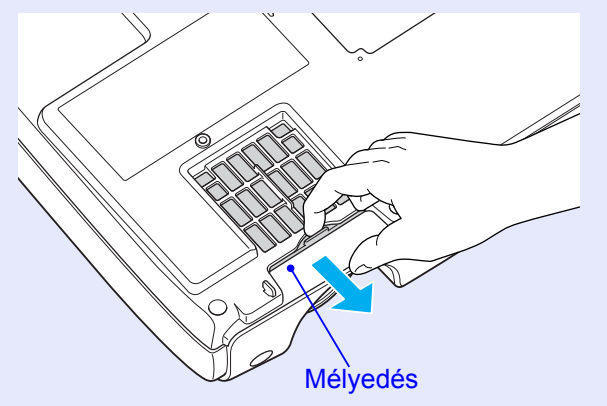

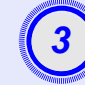

# Tegye be az új légszűrőt.

Csúsztassa be kívülről a légszűrő fedeleit, és tolja be őket, amíg a helyükre nem kattannak.

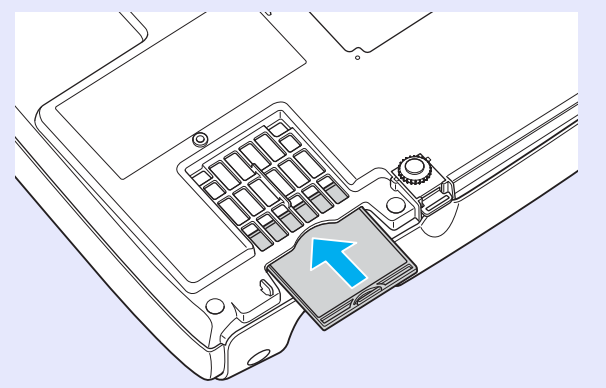

 Tipp: Az elhasznált légszűrőktől a helyi előírásoknak megfelelően szabaduljon meg. A légszűrő kerete: Polikarbonát, ABS műanyag Szűrő: Poliuretánhab

# A felhasználói logó rögzítése

Az éppen vetített kép felhasználói logóként rögzíthető.

**Tipp:** *Felhasználói logó rögzítésekor a korábbi felhasználói logó törlődik.* 

# ELJÁRÁS

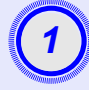

Vetítse ki azt a képet, amelyet felhasználói logóként szeretne használni, majd jelenítse meg a konfigurációs menüt.

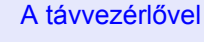

### A kezelőpanellel

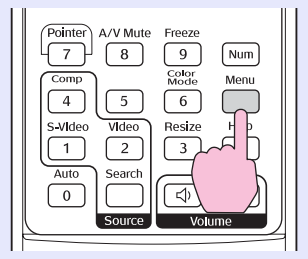

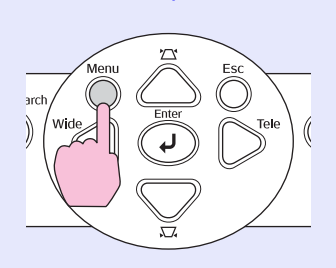

# Válassza a konfigurációs menü "Extended" (További) pontját, majd válassza a "User's Logo" (Felhasználói logó) parancsot.

A műveletről a következő fejezet tartalmaz részletes tájékoztatást: "A konfigurációs menü használata". 🖝 32. oldal A képernyő alján látható útmutató alapján ellenőrizheti, hogy a kivetítő és a kezelőpanel mely gombjai használhatók, és hogy milyen műveletet vezérelnek.

| Image        |                          | Return      |
|--------------|--------------------------|-------------|
| Signal       | Display<br>User's Logo   | 0           |
| Settings     | Operation                | Front       |
| Extended     | Language                 | English     |
| Info         | Reset                    |             |
| Reset        |                          |             |
|              |                          |             |
| [Esc]:Return | [◆]:Select [Enter]:Enter | [Menu]:Exit |

- Tipp:
  Ha be van kapcsolva (ON (Be)) a "Password Protect (Jelszavas védelem)" menü "User's Logo Protect (Felhasználói logó védelme)" funkciója, egy üzenet jelenik meg, és nem lehet rögzíteni a felhasználói logót. Hogy rögzíthesse a felhasználói logót, előbb kapcsolja ki (OFF (Ki)) a "User's Logo Protect (Felhasználói logó védelme)" funkciót. C 28. oldal
  - Ha trapézkorrekcióra, zoombeállításra, az E-Zoom funkció stb. használatára került sor, az éppen érvényben lévő funkció hatása megszűnik a "User's Logo" (Felhasználói logó) menü kiválasztásakor.

### A felhasználói logó rögzítése

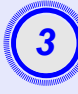

Amikor megjelenik a "Choose this image as the User's Logo?" (Ezt a képet választja felhasználói logónak?) kérdés, válassza a "Yes" (Igen) lehetőséget.

**Tipp:** Amikor megnyomja a távvezérlő vagy a kezelőpanel [Enter] gombját, a kivetítő az eredeti felbontásában jeleníti meg a képet; ha tehát a kivetítő paneljének felbontásától különböző felbontású kép vetítése vagy videokép vetítése van folyamatban, megváltozik a vetített kép mérete.

> Megjelenik a rögzítendő kép, valamint egy kijelölőkeret. A kijelölőkeret mozgatásával válassza ki a képnek azt a részét, amelyet használni szeretne.

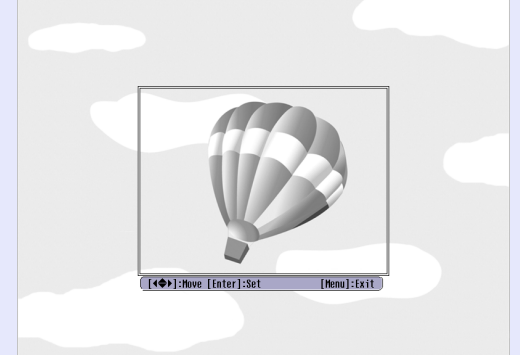

A távvezérlővel

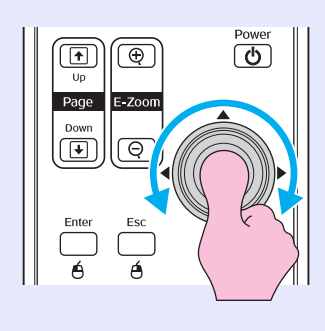

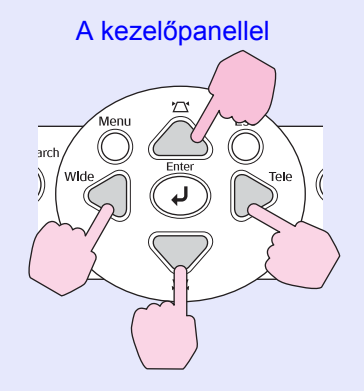

### <sup>™</sup>Tipp: A felhasználói logó mérete legfeljebb 400 × 300 képpont lehet.

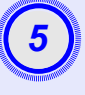

Amikor megjelenik a "Select this image?" (Ezt a képet választja?) kérdés, válassza a "Yes" (Igen) lehetőséget.

Válassza ki a nagyítás mértékét a Zoom rate (Nagyítási arány) képernyőn.

| [User's Logo]      |        |   |  |  |
|--------------------|--------|---|--|--|
| Set the zoom rate. |        |   |  |  |
| Zoom rate:         |        |   |  |  |
|                    | 0100%  | 0 |  |  |
|                    | 0200%  |   |  |  |
|                    | 1300\$ |   |  |  |
|                    |        |   |  |  |

<sup>[</sup>Esc]:Return [♠]:Select [Enter]:Execute [Menu]:Exit

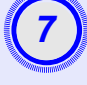

Amikor megjelenik a "Save this image?" (Menti a képet?) kérdés, válassza a "Yes" (Igen) lehetőséget.

A készülék menti a képet. A kép mentése után megjelenik a "Completed (Kész)" üzenet.

- Tipp:
   A felhasználói logó mentése eltart egy kis ideig (körülbelül 15 másodpercig). A felhasználói logó mentése közben ne használja a kivetítőt, sem a hozzá csatlakoztatott jelforrásokat, ellenkező esetben zavarok keletkezhetnek a kivetítő működésében.
  - Új felhasználói logó rögzítése után nem lehet visszaállítani a logót a gyári alapbeállításra.

# A vetített képek ellenőrzése egy külső monitoron (monitorkimenet)

Bemutatók és hasonló vetítések esetén a számítógépről származó (a "Computer/Component Video" (Számítógép/Komponens video) bemenetre kapcsolt) analóg RGB-képeket és RGB-videoképeket figyelemmel kísérheti, ha egy külső monitort kapcsol a kivetítőhöz.

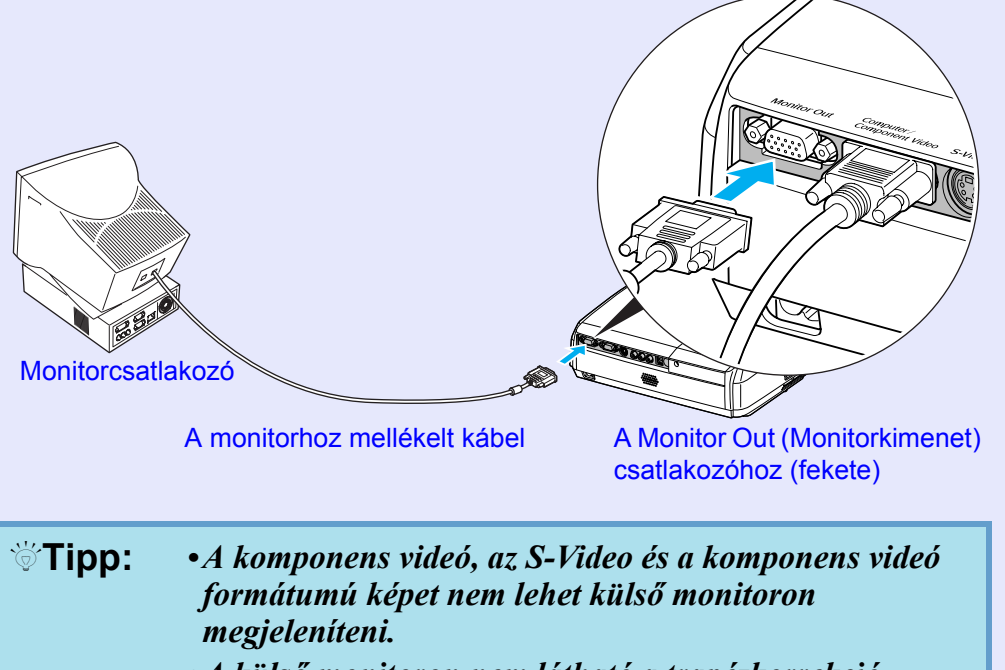

• A külső monitoron nem látható a trapézkorrekció beállítására szolgáló mérce, továbbá a konfigurációs és a súgómenük sem.

# Külön megvásárolható tartozékok és fogyóeszközök

Igény esetén a következő külön beszerezhető tartozékok használhatók. A külön beszerezhető tartozékok listája 2005. áprilisában készült. A kiegészítők adatai külön értesítés nélkül megváltozhatnak. A vásárlás helyétől függően változik.

# Külön beszerezhető tartozékok

Puha hordtáska ELPKS16

A kivetítő kézi hordozására használható tok.

60 hüvelykes vetítővászon ELPSC07

80 hüvelykes vetítővászon ELPSC08

100 hüvelykes vetítővászon ELPSC10

Hordozható, feltekerhető típusú vetítővásznak. (Képarány № 4:3)

50 hüvelykes hordozható vetítővászon ELPSC06

Könnyen hordozható, kompakt vetítővászon. (Képarány 4:3)

VGA-HD15 PC-kábel ELPKC02

(1,8 m hosszú - 15 érintkezős mini D-Sub/15 érintkezős mini D-Sub) Ez a kábel megegyezik a kivetítőhöz mellékelt számítógépkábellel.

VGA-HD15 PC-kábel ELPKC09

(3 m hosszú - 15 érintkezős mini D-Sub/15 érintkezős mini D-Sub) VGA-HD15 PC-kábel ELPKC10

(20 m hosszú - 15 érintkezős mini D-Sub/15 érintkezős mini D-Sub) Ha rövid a kivetítőhöz mellékelt számítógépkábel, ezt a kétféle kábelt használhatja helyette.

Komponensvideo-kábel ELPKC19

(3 m hosszú - 15 érintkezős mini D-Sub/RCA dugasz × 3) Ezzel a kábellel <u>komponens videojel</u> forráshoz csatlakoztatható a készülék.

Felfüggesztő konzol\*ELPMB18

A kivetítő mennyezetre szerelésére használható.

Mennyezeti lap\*ELPFC03 370-es cső (370 mm /ezüst)\* ELPFP04 570-es cső (570 mm /ezüst)\* ELPFP05 770-es cső (770 mm /ezüst)\* ELPFP06 A kivetítő magas vagy álmennyezetes helyiségben történő felszerelésére használható.

\* A kivetítőnek a mennyezetre való felfüggesztése speciális szerelési módszert igényel. Ilyen szerelési igény esetén forduljon ahhoz a kereskedőhöz, akitől a készüléket vette.

# Fogyóeszközök

Tartalék lámpa ELPLP33 Az elhasználódott lámpa kicserélésére használható.

Szűrőkészlet ELPAF08 (2 légszűrő) Az elhasznált légszűrők kicserélésére használható.

# Fogalomtár

Az alábbiakban a kézikönyvben használt olyan kifejezések magyarázata olvasható, amelyek nem közkeletűek, vagy amelyek magában a kézikönyvben nincsenek kifejtve. További információ egyéb, a kereskedelemben kapható kiadványokból érhető el.

| Képarány              | A kép szélessége és magassága közötti arány. A HDTV-kép 16:9-es képarányú, emiatt szélesebb. A szabványos képarány a 4:3-as.                                                                                                    |
|-----------------------|----------------------------------------------------------------------------------------------------|
| Színhőmérséklet       | A fényt kibocsátó test hőmérséklete. Ha magas a színhőmérséklet, a színek kékes árnyalatot vesznek fel. Ha alacsony a színhőmérséklet, a színek pirosas árnyalatot vesznek fel.                                                                                                    |
| Komponens videojel    | Olyan videojel, amelyben képminőség fokozása érdekében külön van választva a fényerő és a szín jele.<br>Nagy felbontású televíziójel (HDTV) esetén olyan képre utal, amely három egymástól független jelből áll: Y (fényerő),<br>illetve Pb és Pr (színeltérés) jelből.                                                                                                    |
| Kompozit videojel     | Olyan videojel, amelyben nincsenek szétválasztva a kép fényerejét és színeit képviselő jelek. Az otthoni videoberendezésekben gyakran használt jeltípus (NTSC, PAL és SECAM formátum).<br>A színsávot alkotó Y vivőjel (fényerő) és króma (színjel) egymást átfedve egyetlen jelet alkot.                                                                                                    |
| Kontraszt             | A kép világosabb és sötétebb részeinek egymáshoz képest látható fényereje növelhető vagy csökkenthető, így a szöveg és a grafikai elemek egyértelműbben elválnak egymástól, illetve a kép lágyítható. A kép e jellemőzének módosítását a "kontraszt beállításának" nevezzük.                                                                                                    |
| Dolby Digital         | A Dolby Laboratories által kifejlesztett hangformátum. A szokványos sztereó hangzás kétcsatornás, két hangszórót használ.<br>A Dolby Digital hatcsatornás (5.1 csatornás) hangrendszer, amelyben a két hangszóró egy középső hangszóróval, két hátulsó<br>hangszóróval és egy mélysugárzóval egészül ki.                                                                                                    |
| HDTV                  | <ul> <li>A nagyfelbontású televízió (angolul High-Definition Television) rövidítése. A következő feltételeket teljesítő, nagyfelbontású rendszerekre utal.</li> <li>Legalább 750p vagy 1125i függőleges felbontás (p = progresszív<sup>*</sup>), i = váltottsoros<sup>*</sup>)</li> <li>16:9 képarány<sup>*</sup></li> <li>Dolby Digital<sup>*</sup> hang vétele és lejátszása (vagy továbbítása kimenetre)</li> </ul> |
| Váltottsoros          | A képletapogatás egy módja, amelyben a képet alkotó adatokat vízszintes sorokra bontja a rendszer, és azokat a képernyő tetejétől lefelé kezdve, balról jobbra haladva jeleníti meg. A kép páratlan számú sorai és páros számú sorai váltakozva jelennek meg.                                                                                                    |
| Progresszív           | Olyan képletapogatási módszer, amelyben a kép letapogatása sorban, felülről lefelé haladva történik, és így egyetlen egész kép jön létre.                                                                                                    |
| Frissítési gyakoriság | A kijelző fénykibocsátó elemei rendkívül rövid ideig őrzik meg azonos szinten a fényerőt és a színt. Emiatt a képet másodpercenként többször is le kell tapogatni a fénykibocsátó alkotóelemek frissítése céljából. Az egy másodperc alatt végrehajtott frissítési műveletek számát nevezik frissítési gyakoriságnak, mértékegysége a hertz (Hz).                                                                      |
| SDTV                  | A szabványos felbontású televízió angol nyelvű (Standard Definition Television) rövidítése. Olyan szabványos televíziórendszert jelent, amely nem felel meg a HDTV feltételeinek.                                                                                                    |
| Biztonsági zár        | A kivetítő burkolatán található nyílás, amelyen keresztül a kereskedelemben külön beszerezhető lopásgátló kábel bújtatható<br>át, és azzal az eszköz asztalhoz vagy oszlophoz rögzíthető. Ez a kivetítő a Kensington gyártmányú Microsaver Security<br>System eszközökkel kompatibilis.                                                                                                    |

| Összenyomott mód | Ebben az üzemmódban a rendszer összenyomja vízszintes irányban a 16:9 képarányú jelet, amely így 4:3 oldalarányú képként tárolható a rögzítésre használt adathordozón.<br>Ha az így rögzített képet összenyomott módban játsszák le a kivetítőn, az helyreállítja az eredeti, 16:9 oldalarányú formátumot.                                                                                                    |
|------------------|----------------------------------------------------------------------------------------------------|
| sRGB             | A színközök nemzetközi szabványa, amelyet úgy alakítottak ki, hogy a videoberendezések által előállított színeket egyszerűen kezelni tudják a számítógépes operációs rendszerek és az internet. Ha a csatlakoztatott forráson létezik az sRGB üzemmód, állítsa mind a kivetítőt, mind a hozzá csatlakoztatott jelforrást az sRGB üzemmódra.                                                                                                    |
| SVGA             | IBM PC-/AT-kompatibilis számítógépeken használt videojel 800 (vízszintes) × 600 (függőleges) képpont felbontással.                                                                                                    |
| S-Video          | Olyan videojel, amelyben a jobb képminőség érdekében külön van választva a fényerő és a szín összetevő jele.<br>Olyan képre utal, amely két egymástól független jelből áll: Y (fényerő) és C (szín) jelből.                                                                                                    |
| SXGA             | IBM PC-/AT-kompatibilis számítógépeken használt videojel 1280 (vízszintes) × 1024 (függőleges) képpont felbontással.                                                                                                    |
| Szinkron         | A számítógépről és az RGB videoberendezésről érkező jel adott frekvenciájú. Ha a kivetítő frekvenciája nem felel meg ennek<br>a frekvenciának, a létrejövő kép nem lesz jó minőségű. A két jelfázis (a jelen belüli pozitív és negatív csúcsértékek)<br>egyeztetésének folyamatát nevezik "szinkronizálásnak". Ha a jelek nincsenek szinkronizálva, különféle problémák<br>fordulhatnak elő, például villódzás, homályosság és vízszintes interferencia. |
| Sávtartás        | A számítógépről és az RGB videoberendezésről érkező jel adott frekvenciájú. Ha a kivetítő frekvenciája nem felel meg ennek<br>a frekvenciának, a létrejövő kép nem lesz jó minőségű. Az ilyen jelek frekvenciájának (a jelen belüli amplitúdók számának)<br>egyeztetését nevezik sávtartásnak. Ha a sávtartás nem megfelelő, a kivetített képen széles függőleges csíkok jelennek meg.                                                                   |
| USB              | Az univerzális soros busz rövidítése. Az USB a személyi számítógépek és a perifériák csatlakoztatására használt módszer, amely csak viszonylag kis adatátviteli sebességre ad módot.                                                                                                    |
| VGA              | IBM PC-/AT-kompatibilis számítógépeken használt videojel 640 (vízszintes) × 480 (függőleges) képpont felbontással.                                                                                                    |
| XGA              | IBM PC-/AT-kompatibilis számítógépeken használt videojel 1024 (vízszintes) × 768 (függőleges) képpont felbontással.                                                                                                    |

# Az ESC/VP21 parancsainak felsorolása

# A parancsok felsorolása

Amikor a kivetítő bekapcsolás parancsot kap, bekapcsolódik,

és bemelegedési üzemmódra áll. Amikor bekapcsolódott, egy kettőspont

":" (3Ah) karaktert ad vissza.

Amikor a kivetítő végrehajt egy parancsot, egy ":" karaktert ad vissza, és vár a következő parancs küldésére.

Ha egy parancs hibával ér véget, a kivetítő hibaüzenetet jelenít meg, és a ":" kódot adja vissza

|                 | Elem                                          | Parancs   |
|-----------------|-----------------------------------------------|-----------|
| Vi bakanagalág  | ON (Be)                                       | PWR ON    |
| KI-bekapesolas  | OFF (Ki)                                      | PWR OFF   |
|                 | Computer (Auto)<br>(Számítógép (automatikus)) | SOURCE 1F |
|                 | Computer (Számítógép)                         | SOURCE 11 |
| Jelválasztás    | Component video<br>(Komponens videó)          | SOURCE 14 |
|                 | Video (Videó)                                 | SOURCE 41 |
|                 | S-Video                                       | SOURCE 42 |
| A/V elnémítás   | ON (Be)                                       | MUTE ON   |
| ki-bekapcsolása | OFF (Ki)                                      | MUTE OFF  |
|                 | Black (Fekete)                                | MSEL 00   |
| A/V elnémítás   | Blue (Kék)                                    | MSEL 01   |
| kiválasztása    | User's Logo<br>(Felhasználói logó)            | MSEL 02   |

\* A fenti parancsok kiadásakor egy kocsivissza (CD) kódot (0Dh) kell a parancs végén elhelyezni.

# A kábelek érintkezőkiosztása

# USB csatlakozó

Csatlakozó alakja: USB (B típusú) <A kivetítőn>

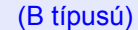

<A számítógépen>

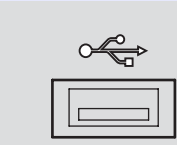

# Az USB csatlakozás kialakítása

Ahhoz, hogy az USB összeköttetésen keresztül, ESC/VP21 parancsokkal lehessen vezérelni a kivetítőt, a következő előkészleteket kell végrehajtani.

# ELJÁRÁS

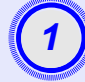

# Töltse le az USB illesztőprogramot (USB-COM Driver) az EPSON webhelyéről.

A következő URL-címen érheti el a webhelyet. <u>http://esupport.epson-europe.com/downloads</u>

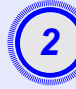

# Telepítse a számítógépre a letöltött USB illesztőprogramot.

Olvassa el a letöltési képernyőn megjelenő utasításokat.

Állítsa az "Extended (Kiterjesztett)" menü "Link21L" beállítását "ON" (Be) értékre.

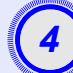

Kapcsolja ki a kivetítőt.

# Kapcsolja ki a kivetítőt, miután elhangzott a két megerősítő sípolás.

Amikor visszakapcsolódik a kivetítő, lehet kommunikálni az USB összeköttetésen át.

**Vigyázat!** Ha még azelőtt kihúzza a tápkábelt, hogy elhangzana a két megerősítő sípolás, nem módosul a kommunikációra használt port.

# Számítógép/RGB video

| Signal (Jel)         | Frissítési gyakoriság <sup>»</sup><br>(Hz) | Forrás<br>felbontása<br>(képpont) | Vetített<br>felbontás* <sup>*</sup><br>(képpont) |
|----------------------|--------------------------------------------|-----------------------------------|--------------------------------------------------|
| <u>VGA</u>           | 60                                         | 640×480                           | 800×600                                          |
| VGAEGA               |                                            | 640×350                           | 800×438                                          |
| VESA                 | 60/72/75/85, iMac* <sup>1</sup>            | 640×480                           | 800×600                                          |
| <u>SVGA</u> ₩        | 56/60/72/75/85, iMac* <sup>1</sup>         | 800×600                           | 800×600                                          |
| <u>XGA</u>           | 60/70/75/85, iMac* <sup>1</sup>            | 1024×768                          | 800×600                                          |
| <u>SXGA</u> ▶        | 70/75/85                                   | 1152×864                          | 800×600                                          |
| SXGA                 | 60/75/85                                   | 1280×960                          | 800×600                                          |
| SXGA                 | 60/75/85                                   | 1280×1024                         | 750×600                                          |
| MAC13"               |                                            | 640×480                           | 800×600                                          |
| MAC16"               |                                            | 832×624                           | 800×600                                          |
| MAC19"               |                                            | 1024×768                          | 800×600                                          |
| MAC19"               | 60                                         | 1024×768                          | 800×600                                          |
| MAC21"               |                                            | 1152×870                          | 794×600                                          |
| <u>SDTV</u> → (625i) | 50                                         | 720×576                           | 800×600                                          |
| SDTV (525i)          | 60                                         | 720×480                           | 800×600                                          |
| SDTV (525p)          | 60                                         | 640×480                           | 800×600                                          |
| <u>HDTV</u> ♥ (750p) | 60                                         | 1280×720                          | 800×450                                          |
| HDTV (1125i)         | 60                                         | 1920×1080                         | 800×450                                          |

### \*1:Nem lehet csatlakoztatni, ha az eszköz nem rendelkezik VGA kimenettel.

\*2:Maximális nagyítás esetén érvényes érték.

Előfordulhat, hogy a készülékkel a táblázatban nem szereplő jelet is ki lehet vetíteni. Ilyenkor azonban megtörténhet, hogy nem minden funkció használható.

# Komponens video/RGB video

|                                              | <u>Frissítési gyakoriság</u> »<br>(Hz) | Felbontás (képpont)* <sup>2</sup> |                  |
|----------------------------------------------|----------------------------------------|-----------------------------------|------------------|
| Signal (Jel)                                 |                                        | 4:3<br><u>Képarány</u> ⋫          | 16:9<br>képarány |
| <u>SDTV</u> → (525i)<br>(D1)                 | 60                                     | 800×600                           | 800×450          |
| SDTV (625i)                                  | 50                                     | 800×600                           | 800×450          |
| SDTV (525p)<br>(D2)                          | 60                                     | 800×600                           | 800×450          |
| <u>HDTV</u> <sup>→</sup> (750p) 16:9<br>(D4) | 60                                     | 800×600                           | 800×450          |
| HDTV (1125i) 16:9<br>(D3)                    | 60                                     | 800×600                           | 800×450          |

# Kompozit/S-Video

|                 | Ericcítóci avakoricáa) | Felbontás (képpont)* <sup>2</sup> |                  |
|-----------------|------------------------|-----------------------------------|------------------|
| Signal (Jel)    | (Hz)                   | 4:3<br><u>Képarány</u> ⋫          | 16:9<br>képarány |
| TV (NTSC)       | 60                     | 800×600                           | 800×450          |
| TV (PAL, SECAM) | 50                     | 800×600                           | 800×450          |
| A termék neve            | EMP-S3 multimédiás kive                 | etítő      | 6                                         |
|--------------------------|-----------------------------------------|------------|-------------------------------------------|
| Méretek                  | $327 (Sz) \times 86 (M) \times 246 (M)$ | H) :       | mm (talpak nélkül)                        |
| Panel mérete             | 1,27 mm                                 |            |                                           |
| Megjelenítési            | Poliszilíciumos TFT aktív               | má         | trix                                      |
| mód                      |                                         |            |                                           |
| Felbontás                | <b>SVGA</b> 480 000 képpont             |            |                                           |
|                          | $(800 (Sz) \times 600 (M) képpe$        | ont)       | × 3                                       |
| Fókuszbeállítás          | Kézi                                    |            |                                           |
| Zoombeállítás            | Elektronikus (kb. 1:1,35)               |            |                                           |
| Lámpa                    | UHE lámpa, 135 W, típus                 | szár       | n: ELPLP33                                |
| (fényforrás)             |                                         |            |                                           |
| Max.                     | 1 W mono                                |            |                                           |
| hangkimenet              |                                         |            |                                           |
| Hangszóró                | 1                                       |            |                                           |
| Tápellátás               | 100–240 V AC, 50/60Hz, 2,2–1,0 A        |            |                                           |
|                          | Teljesítményfelvétel                    | 1          |                                           |
|                          | Uzemi: 240 W $(100-240)$                | V h        | alózati feszültség esetén)                |
| 1 <sup>1</sup> 1         | Keszemet. 4,8 w (100–24                 | <u>, n</u> |                                           |
| UZEMI                    | +5 - +35°C (paralecsapod                | as 1       | ielkul)                                   |
| TIOITIEI SEKIEL          |                                         | 1/         | (11 1)                                    |
| l arolasi<br>hőmóroóklot | $-10 - +60^{\circ}C$ (paralecsapo       | las        | neikul)                                   |
| Tämee                    | V1 251                                  |            |                                           |
| Tomeg                    | Kb. 2,5 kg                              |            |                                           |
| Csatlakozók              | Computer (Számítógép)                   | 1          | Mini D-Sub 15 érintkezős,<br>kék (aljzat) |
|                          | S-Video                                 | 1          | Mini DIN 4 érintkezős                     |
|                          | Video                                   | 1          | RCA aljzat                                |
|                          | Audiobemenet                            | 1          | RCA aljzat×2 (bal, jobb)                  |
|                          | USB*                                    | 1          | USB csatlakozó (B típusú)                 |
|                          | Monitor Out                             | 1          | Mini D-Sub 15 érintkezős                  |
|                          | (Monitorkimenet)                        |            | (aljzat) fekete                           |

\* Az USB csatlakozó az USB 1.1-es szabványnak felel meg. Nem garantált, hogy az USB csatlakozó minden USB-kompatibilis eszközzel helyesen működik.

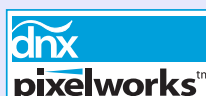

Ez a kivetítő Pixelworks DNX<sup>TM</sup> integrált áramköröket tartalmaz.

#### Dőlésszög

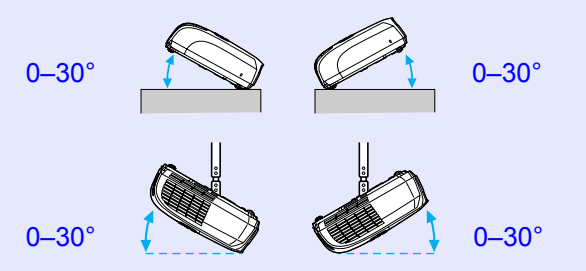

A készülék 30°-nál nagyobb dőlésszögben történő elhelyezése károsíthatja a készüléket, és balesetveszélyes.

#### Biztonság

USA UL60950 Harmadik kiadás Kanada CSA C22.2 No.60950 Európai Közösség Kisfeszültségű irányelv (73/23/EEC) IEC60950 3. kiadás EMC

USA FCC Part 15B Class B (DoC) Kanada ICES-003 Class B

Európai Közösség Az EMC irányelv (89/336/EEC) EN55022, 1998 Class B EN55024, 1998 IEC/EN61000-3-2 IEC/EN61000-3-3

Ausztrália/Új-Zéland AS/NZS CISPR 22:2002 Class B

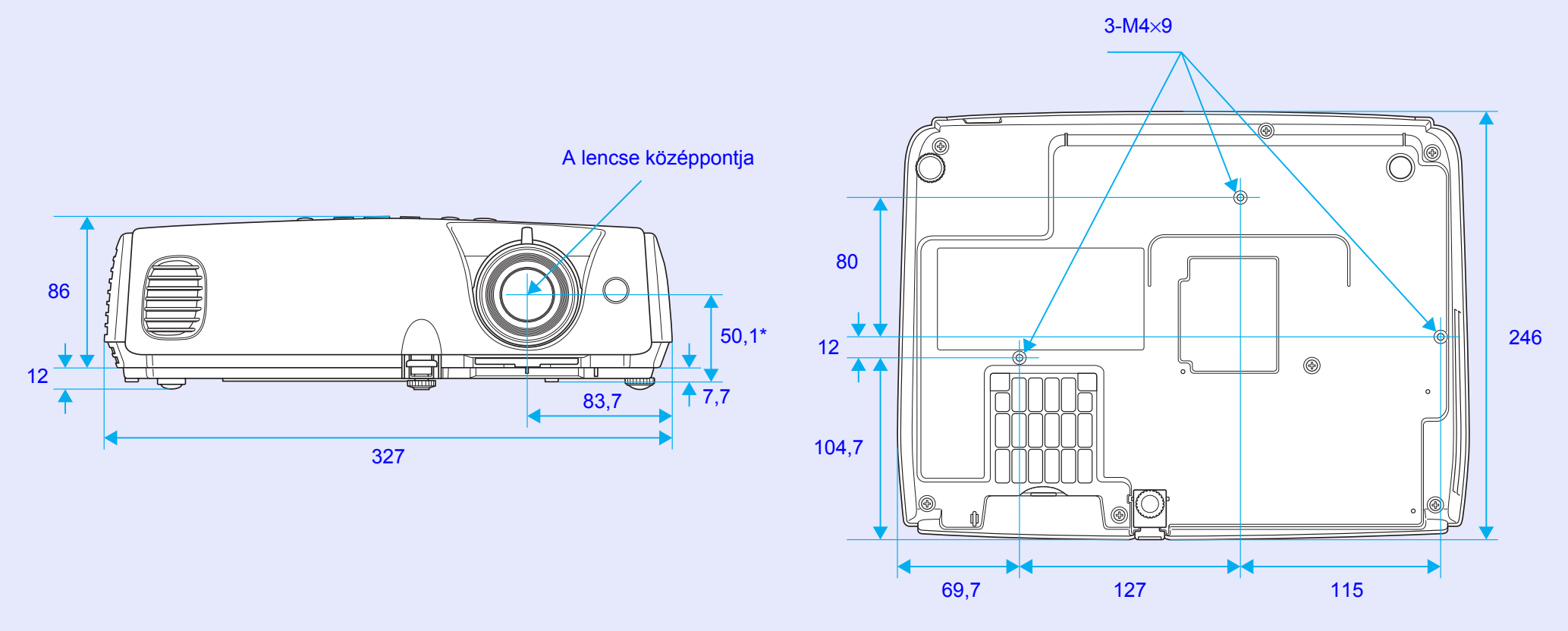

\*A lencse középpontja és a felfüggesztő konzol rögzítési pontja közötti távolság

Mértékegység: mm

# Tárgymutató

# A

| A felfüggesztő konzol rögzítési |
|---------------------------------|
| pontja9, 73                     |
| A készülék részei és azok       |
| funkciója 6                     |
| A kivetítő burkolatának         |
| tisztítása 56                   |
| A kivetítő üzembe helyezése 55  |
| A lámpa kicserélése 58          |
| A lámpa kicserélésének          |
| gyakorisága 58                  |
| A légszűrő kicserélése 62       |
| A légszűrő megtisztítása 56     |
| A lencse tisztítása 56          |
| Almenü 32                       |
| A támogatott kijelzési módok 71 |
| Áttetsző vetítővászon 55        |
| Audiobemenet 8                  |
| Auto Setup                      |
| (Automatikus beállítás) 12, 34  |
| A/V Mute (A/V elnémítása) 20    |
|                                 |

### В

| Background Color (Háttérszín) | 36  |
|-------------------------------|-----|
| Biztonsági zár                | . 6 |
| Blackboard (Tábla)            | 14  |
| Brightness Control            |     |
| (Fényerő szabályozása)        | 35  |
| Brightness (Fényerő)          | 33  |

# С

| Color Intensity (Színintenzitás)33 |
|------------------------------------|
| Color Mode (Színmód) 14,33         |
| Color Temp (Színhőmérséklet)33     |
| Configuration Menu                 |
| (Konfiguráció menü)32              |
| Contrast (Kontraszt)33             |
| Csatlakozók8                       |

#### D

Ε

F

| DirectPower ON          |    |
|-------------------------|----|
| (Közvetlen bekapcsolás) |    |
| Display (Kijelző)       | 36 |
| Dőlésszög               | 72 |
|                         |    |

| Egérmutató                     | .24 |
|--------------------------------|-----|
| Elemcsere                      | .57 |
| Élességállító gyűrű            | 6   |
| Elülső állítható talp          | 6   |
| ESC/VP21                       | .69 |
| E-Zoom (Elektronikus nagyítás) | .22 |
| "Extended" (További) menü      | .36 |
|                                |     |

#### Fan Speed (Ventilátor sebessége) 37

| Felbontás            | 38, 71 |
|----------------------|--------|
| Felhasználói logó    | 63     |
| Fogalomtár           | 67     |
| Fogyóeszközök        | 66     |
| Freeze (Kimerevítés) | 20     |
|                      |        |

#### Η

| Hangszóró8               |  |
|--------------------------|--|
| Hátulsó állítható talp8  |  |
| HDTV 71                  |  |
| Hőmérséklet-jelzőfény 44 |  |

| mage Shift (Kép eltolása)  | 35 |  |
|----------------------------|----|--|
| "Image" (Kép) menü         | 33 |  |
| "Info" (Információ) menü   | 38 |  |
| nput Signal (Bemeneti jel) | 38 |  |

#### J

| Jelzőfény | 43 |
|-----------|----|
|           |    |

#### Κ

| Képarány     | 21 |
|--------------|----|
| Kép eltolása | 16 |
| Keresés      | 10 |
| Kereszt      | 23 |

| Keystone (Trapéz)    | .35 |
|----------------------|-----|
| Kezelőpanel          | 7   |
| Külön megvásárolható |     |
| tartozékok           | .66 |

#### L

| Lámpa fedele6                  |
|--------------------------------|
| Lámpa jelzőfénye44             |
| Lamp Hours (Lámpa üzemórái) 38 |
| Lamp-Hours Reset (Lámpa        |
| üzemóráinak nullázása) 39,61   |
| Language (Nyelv)37             |
| Légbeömlő nyílás9              |
| Legfelső szintű menü32         |
| Légkifújó nyílás6              |
| Légszűrő9                      |
| Lencsesapka6                   |
| Link 21L                       |
| Low (Alacsony)35               |

# Μ

| Menü             | 32 |
|------------------|----|
| Message (Üzenet) | 36 |
| Monitorkimenet   | 8  |
| Műszaki adatok   | 72 |

# Tárgymutató

### 0

| Operation Lock      |          |
|---------------------|----------|
| (Vezérlés zárolása) | . 29, 35 |
| Operation (Működés) | 37       |
| Összenyomott mód    | 21       |

#### Ρ

| Password Protect                 |
|----------------------------------|
| (Jelszavas védelem) 26           |
| Password Protect                 |
| (Jelszavas védelem) matricák 27  |
| Photo (Fénykép) 14               |
| Pointer (Mutató) 21              |
| Pointer Shape (Mutató alakja) 35 |
| Position (Pozíció) 12, 34        |
| Power ON Protect                 |
| (Bekapcsolásvédelem)26           |
| Presentation (Bemutató) 14       |
| Problémamegoldás 43              |
| Progressive (Progresszív)        |
| Projection (Kivetítés)           |
|                                  |

# R

| Refresh Rate              |    |
|---------------------------|----|
| (Frissítési gyakoriság)   | 38 |
| Request code (Kérelemkód) | 26 |
| Reset All                 |    |
| (Alaphelyzetbe mindent)   | 39 |

| "Reset" | (Alaphelyzet) | menü |  |
|---------|---------------|------|--|
|---------|---------------|------|--|

# S

| "Settings" (Beállítások) menü35 |
|---------------------------------|
| Sharpness (Élesség)             |
| "Signal" (Jel) menü             |
| Sleep Mode (Alvó mód)37         |
| Source (Forrás)                 |
| Source Search                   |
| (Forrás keresése) 7, 18         |
| Sports14                        |
| Sports (Sport)14                |
| sRGB14                          |
| Startup Screen                  |
| (Induló képernyő)36             |
| Súgó funkció41                  |
| S-Video csatlakozó8             |
| Sync (Szinkron) 13, 34          |
| Sync. (Szinkron) Info           |
| (Információ)                    |
| Számgombok10                    |
| Számítógépes bemenet            |
| Számítógépport8                 |
| Szélesvásznú vetítés21          |

Т

| Tápellátási csatlakozónyílás | 8  |
|------------------------------|----|
| Tápellátás-jelzőfény         | 43 |

| Tárolási hőmérséklet       | 72       |
|----------------------------|----------|
| Távvezérlő                 | . 10, 23 |
| Távvezérlő adóterülete     | 10       |
| Távvezérlő vételi területe | 6, 8     |
| Theatre (Mozi)             | 14       |
| Tint (Árnyalat)            | 33       |
| Tracking (Sávtartás)       | . 12, 34 |
| Túlmelegedés               | 44       |
|                            |          |

### U

| USB csatlakozás 70             |
|--------------------------------|
| USB port                       |
| User's Logo Protect            |
| (Felhasználói logó védelme) 27 |
| Üzemi hőmérséklet 72           |

#### V

| Vezeték nélküli egér    |        |
|-------------------------|--------|
| Videocsatlakozó         | 8      |
| Video Signal (Videojel) | 34, 38 |
| Volume (Hangerő)        | 17, 35 |

# Ζ

Minden jog fenntartva. A jelen kiadvány semmiféle része sem reprodukálható, tárolható visszakereső-rendszerben vagy vihető át bármiféle eszközzel, elektronikusan, mechanikusan, fénymásolással, felvétellel vagy bármilyen más módszerrel a SEIKO EPSON CORPORATION előzetes írásbeli engedélye nélkül. A dokumentum tartalmának felhasználására vonatkozóan nem vállalunk felelősséget. A dokumentum tartalmának felhasználásából származó károkért sem vállalunk semmiféle felelősséget.

Sem a SEIKO EPSON CORPORATION, sem bármely leányvállalata nem vállal felelősséget a termék megvásárlójának vagy harmadik félnek olyan káráért, veszteségéért, költségéért vagy kiadásáért, amely a következőkből származik: baleset, a termék nem rendeltetésszerű vagy helytelen használata, a termék jogosulatlan módosítása, javítása vagy megváltoztatása, illetve (az Egyesült Államok kivételével) a SEIKO EPSON CORPORATION üzemeltetési és karbantartási utasításainak nem pontos betartása.

A SEIKO EPSON CORPORATION nem vállal felelősséget az olyan károkért és problémákért, amelyek a SEIKO EPSON CORPORATION által Eredeti EPSON terméknek, vagy az EPSON által jóváhagyott terméknek nem minősített kiegészítők vagy fogyóeszközök használatából származnak.

#### Általános nyilatkozat:

Az EPSON a SEIKO EPSON CORPORATION bejegyzett védjegye. A Macintosh, a Mac és az iMac az Apple Computer, Inc. bejegyzett védjegyei.

Az IBM az International Business Machines Corporation bejegyzett védjegye.

A Windows és a Windows NT a Microsoft Corporation védjegyei az Egyesült Államokban.

A Dolby a Dolby Laboratories bejegyzett védjegye.

A Pixelworks és a DNX a Pixelworks, Inc. védjegye.

Az itt használt egyéb terméknevek kizárólag az azonosítás célját szolgálják, és előfordulhat, hogy tulajdonosaik védjeggyel védték azokat. Az EPSON ezekkel a védjegyekkel kapcsolatban semmiféle jogra nem tart igényt.

A termék nyílt forráskódú szoftvert használ.